# ເວັ້ນໄซຕົຕລາດສືບຄ້າເດຍຕາຍອອນໄລບ໌ www.dgtfarm.com

0

0

ส่านักวานมาตรฐานสินค้าเกษตรและอาหารแห่วษาติ (มกอษ.)

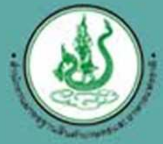

ศูนย์เทคโนโลยีสารสนเทศและการสื่อสาร สำนักงานมาตรฐานสินค้าเกษตรและอาหารแห่งชาติ

# e-Commerce ñaa:ls ?

**66** e-Commerce หรือ การพาณิชย์อิเล็กทรอนิกส์ หมายถึง การดำเนินธุรกิจทุกรูปแบบที่เกี่ยวข้องกับการซื้อขายสินค้าและ บริการผ่านสื่ออิเล็กทรอนิกส์ **1** 

แบ่งออกเป็น 4 ด้าน คือ

- ด้านการขนส่ง e-Logistic 📄
- ด้านการชำระเงิน e-Payment
- ด้านการประชาสัมพันธ์ Online Marketing
- ด้านตลาดออนไลน์ e-Marketplace

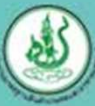

# ถ้านการขนส่ว e-Logistic

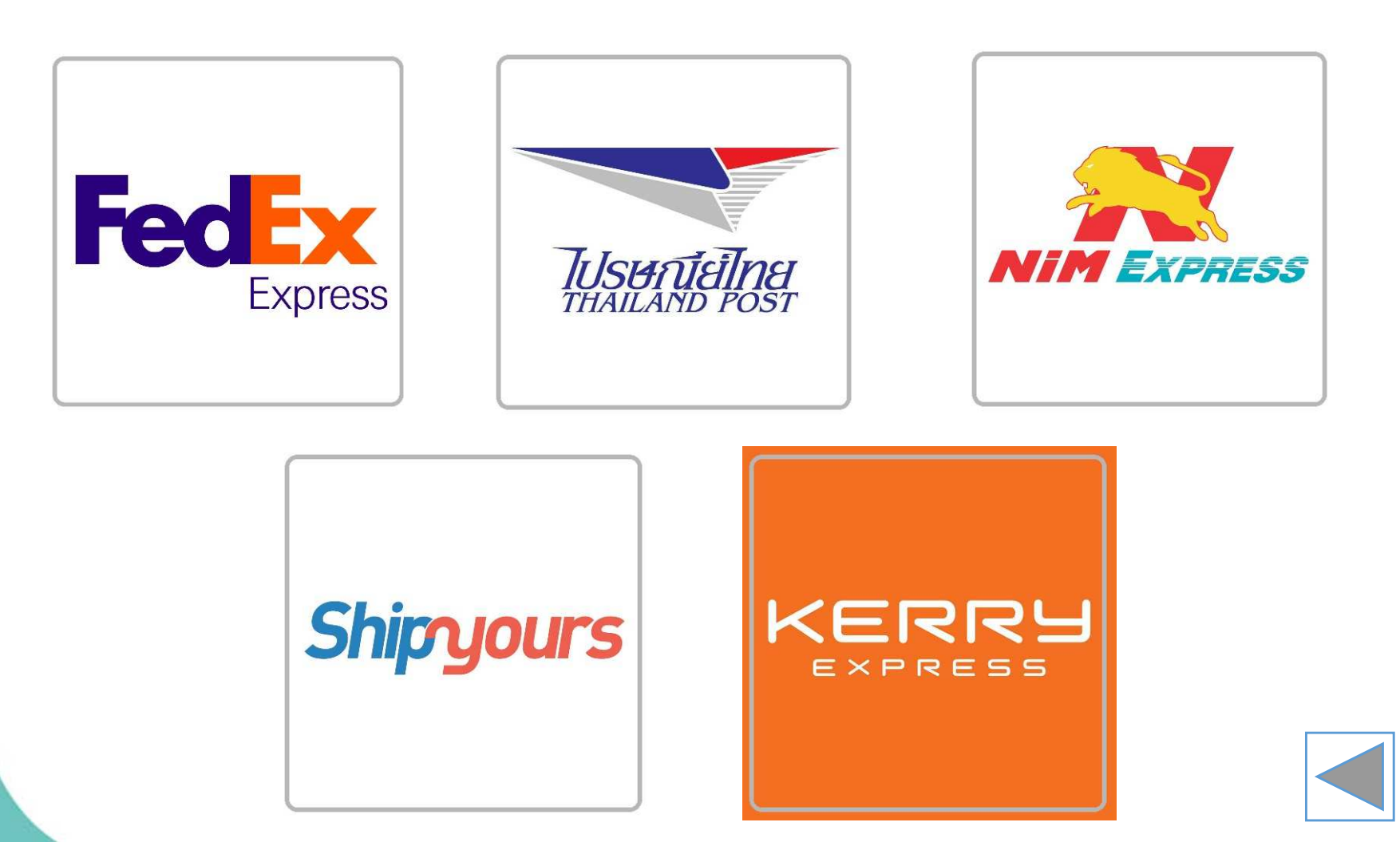

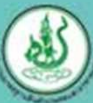

# **ด้านการย่าระเวิน e-Payment**

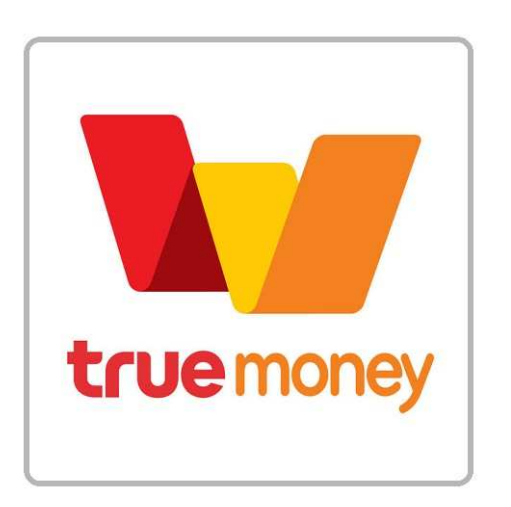

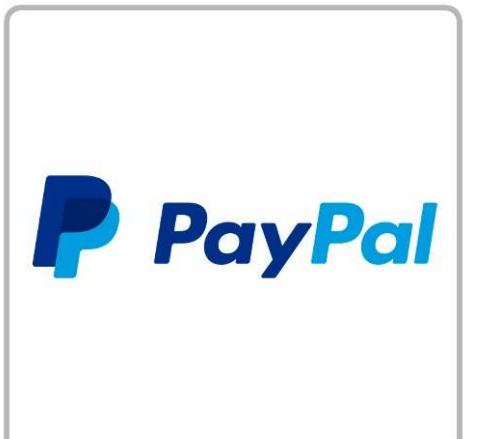

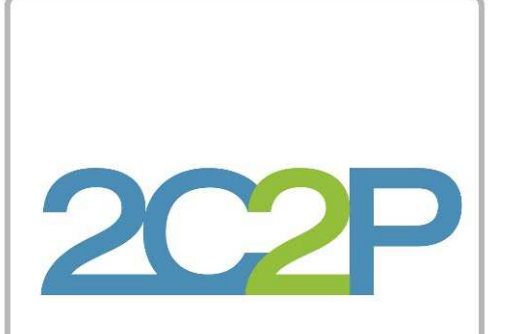

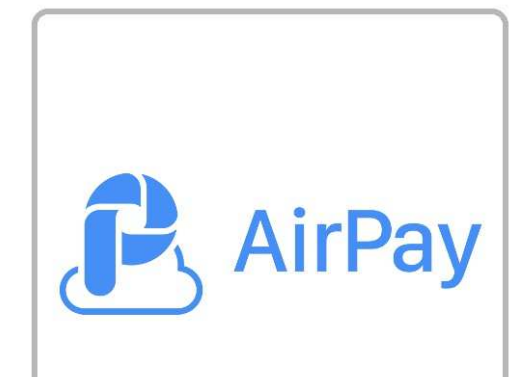

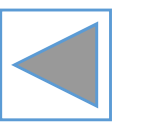

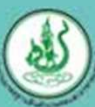

### ถ้านการประชาสัมพันธ์ Online Marketing

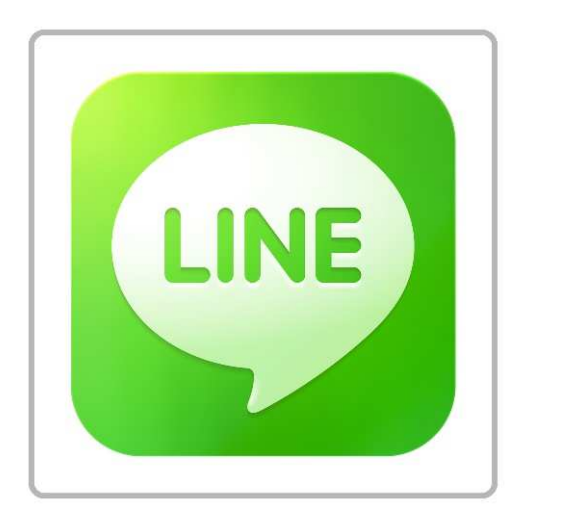

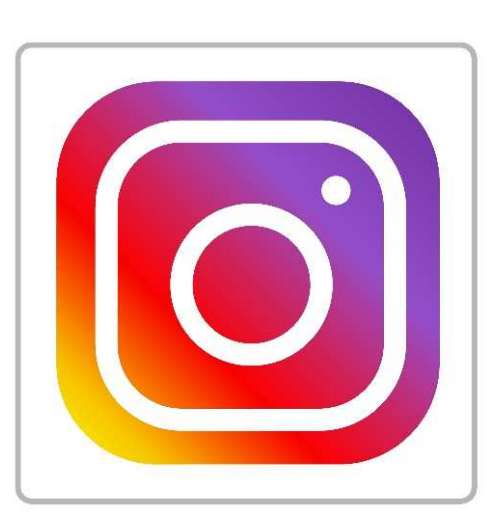

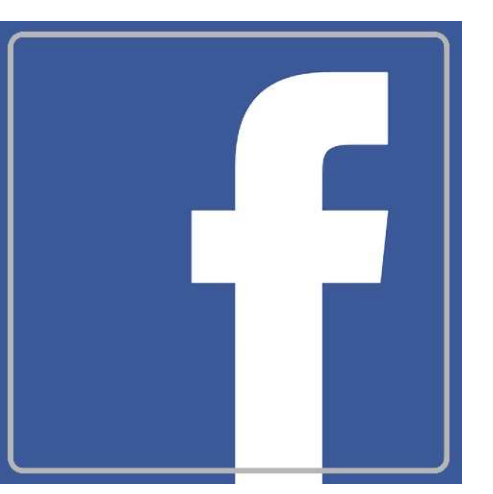

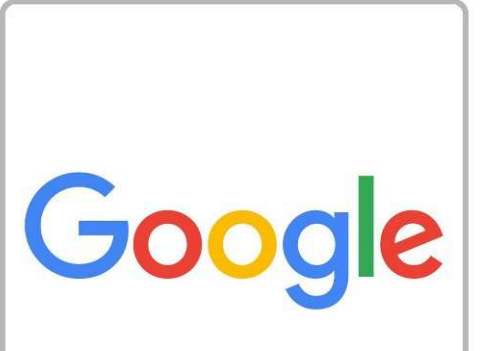

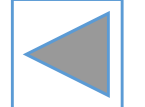

## ถ้านการตลาดออนไลน์ e-Marketplace

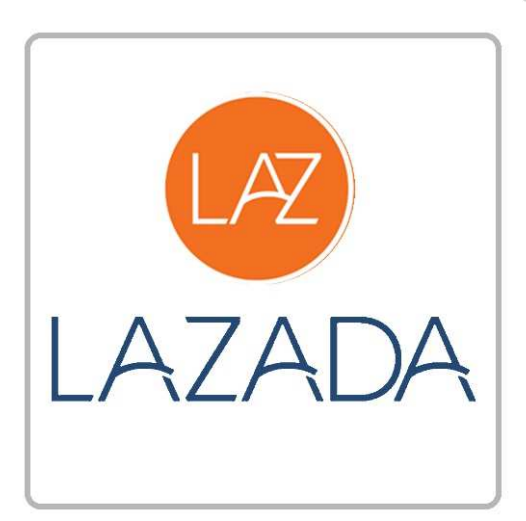

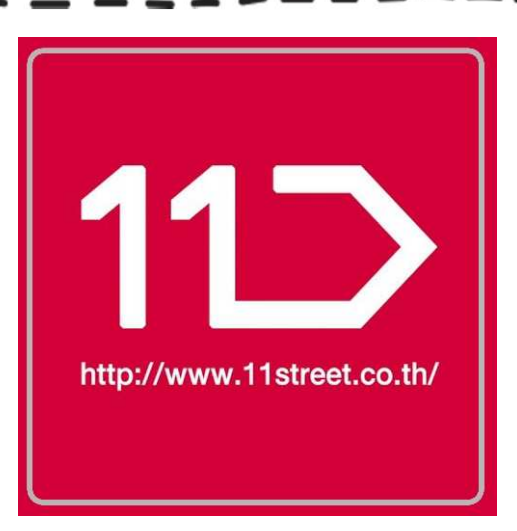

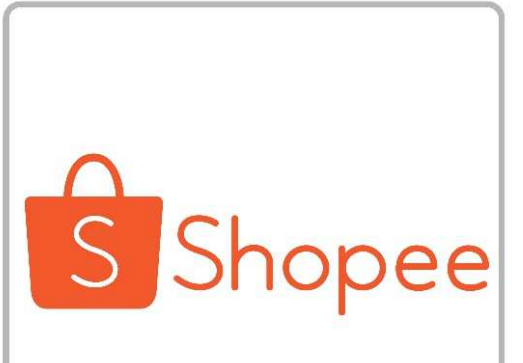

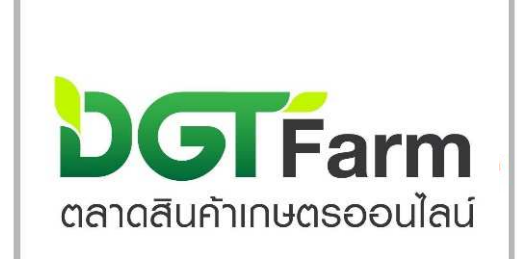

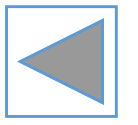

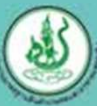

### <mark>ເກລາດสินค้าเกษตรออนไลน์</mark> (DGT Farm)

คืออะไร**?** 

www.dgtfarm.com

DGTFarm คือ ช่องทางการ

ซื้อขายสินค้าเกษตรปลอดภัย มีคุณภาพ ได้มาตรฐาน
 ผ่านการรับรอง ในรูปแบบออนไลน์
 โดยผู้ขายสามารถจำหน่ายสินค้าเกษตร
 ในตลาดคุณภาพและผู้ซื้อสามารถเข้ามา
 เลือกชมสินค้าเกษตรในตลาดที่สนใจได้
 ในทันที ทุกที่ ทุกเวลา **)**

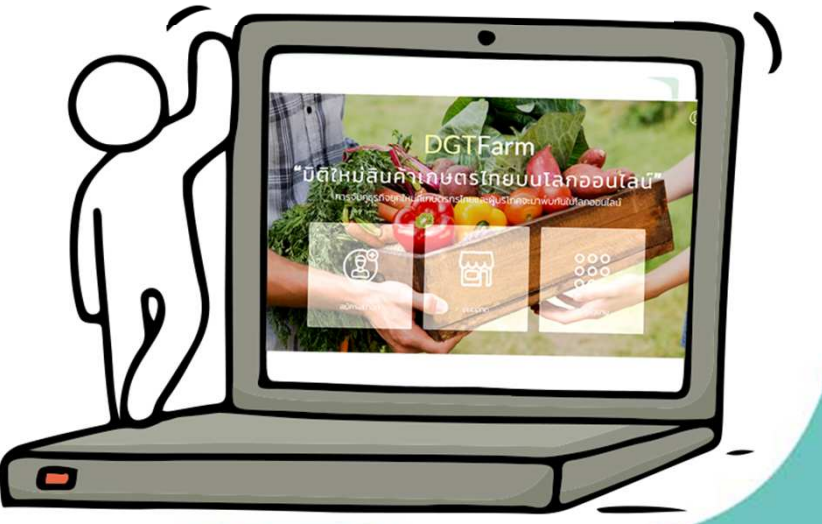

Farm

## <mark>ເກລາດສັນຄ້າເກຍຕາຣອອນໄລນ໌</mark> (DGT Farm)

### www.dgtfarm.com

#### DGTFarm มีตลาดจำหน่ายสินค้า 3 ตลาด คือ

GAP

## ອານາຍາຍອາຍຸມ ແລະເອີນ ແລະເອີນ ແລະເອີນ ແລະເອົ້າ ເອົ້າ ເອັ້າ ເອັ້າ ເອັ້າ ເອັ້າ ເອັ້າ ເອັ້າ ເອັ້າ ເອັ້າ ເອັ້າ ເອັ້າ ເອົ້າ ເອົ້າ ເອັ້າ ເອັ້າ ເອົ້າ ເອົ້າ ເອົ້າ ເອົ້າ ເອົ້າ ເອົ້າ ເອົ້າ ເອົ້າ ເອົ້າ ເອັ້າ ເອັ້າ ເອັ້າ ເອັ້າ ເອັ້າ ເອັ້າ ເອັ້າ ເອັ້າ ເອັ້າ ເອັ້າ ເອົ້າ ເອັ້າ ເອັ້າ ເອັ້າ ເອັ້າ ເອັ້າ ເອັ້າ ເອັ້າ ເອັ້າ ເອັ້າ ເອັ້າ ເອັ້າ ເອັ້

เป็นตลาดสินค้าเกษตรที่มีขั้นตอน การพลิตด้วยหลักธรรมชาติบนพื้นที่ เกษตรที่ไม่มีสารพิษและไม่มีการ ปนเปื้อนขอวสารเคมี ตามหลัก ORGANIC เกษตรอินทรีย์

#### ตลาดเกษตรแปลวใหญ่ และ GAP

เป็นตลาดสินค้าเกษตรที่เกิดจาก การรวมตัวกันของกลุ่มเกษตรกร ตามนโยบายโครงการเกษตรแปลงใหญ่ หรือเป็นสินค้าเกษตรที่มาจาก แหล่งพลิตที่ได้รับการรับรองมาตรฐาน GAP (Good Agriculture Practices)

#### ตลาดสินค้า QR Trace

เป็นตลาดสินค้าเกษตร ที่ได้มาตรฐาน รับประกันคุณภาพ ขอวสินค้าโดยสามารถตามสอบ แหล่วที่มาขอวสินค้าจาก **QR Trace** บนบรรจุภัณฑ์

## ตลาดสินค้าเกษตรออนไลน์ ท่าอะไรได้บ้าว ? www.dgtfarm.com

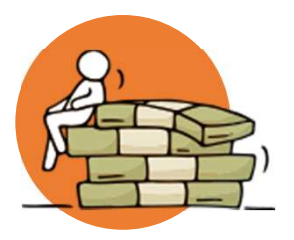

#### ชื้อขายสินค้า

มีกระบวนการสั่งซื้อสินค้าผ่านระบบแบบค้าปลีกและค้าส่ง ผู้ซื้อและผู้ขายสามารถติดตาม สถานะการสั่งซื้อ การชำระเงิน และส่งสินค้าได้

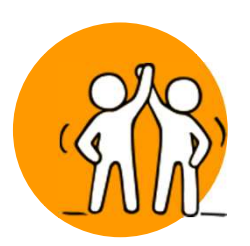

#### จับคู่ผู้ซื้อผู้ขายอัตโนมัติ

สามารถจับคู่สินค้าได้ตามความต้องการของผู้ซื้อ เช่น สินค้า ราคา ปริมาณ จังหวัด และส่ง อีเมล์แจ้งเตือนเมื่อได้ผลการจับคู่ตามที่กำหนดไว้

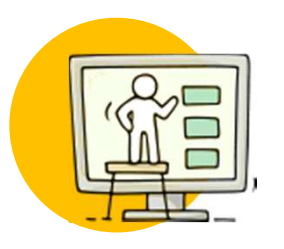

#### บริหารจัดการร้านค้า

ผู้ขายมีหน้าร้านค้าเป็นของตนเอง สามารถจัดรูปแบบการแสดงผล และลงขายสินค้าในหน้า เว็บไซต์ได้

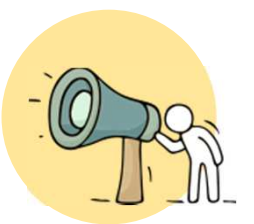

#### ส่งเสริมการขาย

ผู้ขายสามารถกำหนดโปรโมชั่นของร้านค้า และสามารถส่งอีเมล์เพื่อแนะนำโปรโมชั่นให้กับ ลูกค้าได้

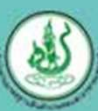

## ວຍາດ **ບິວ-ປາປ** ຕົວງກ່າວຍ່າງໄງ ? www.dgtfarm.com

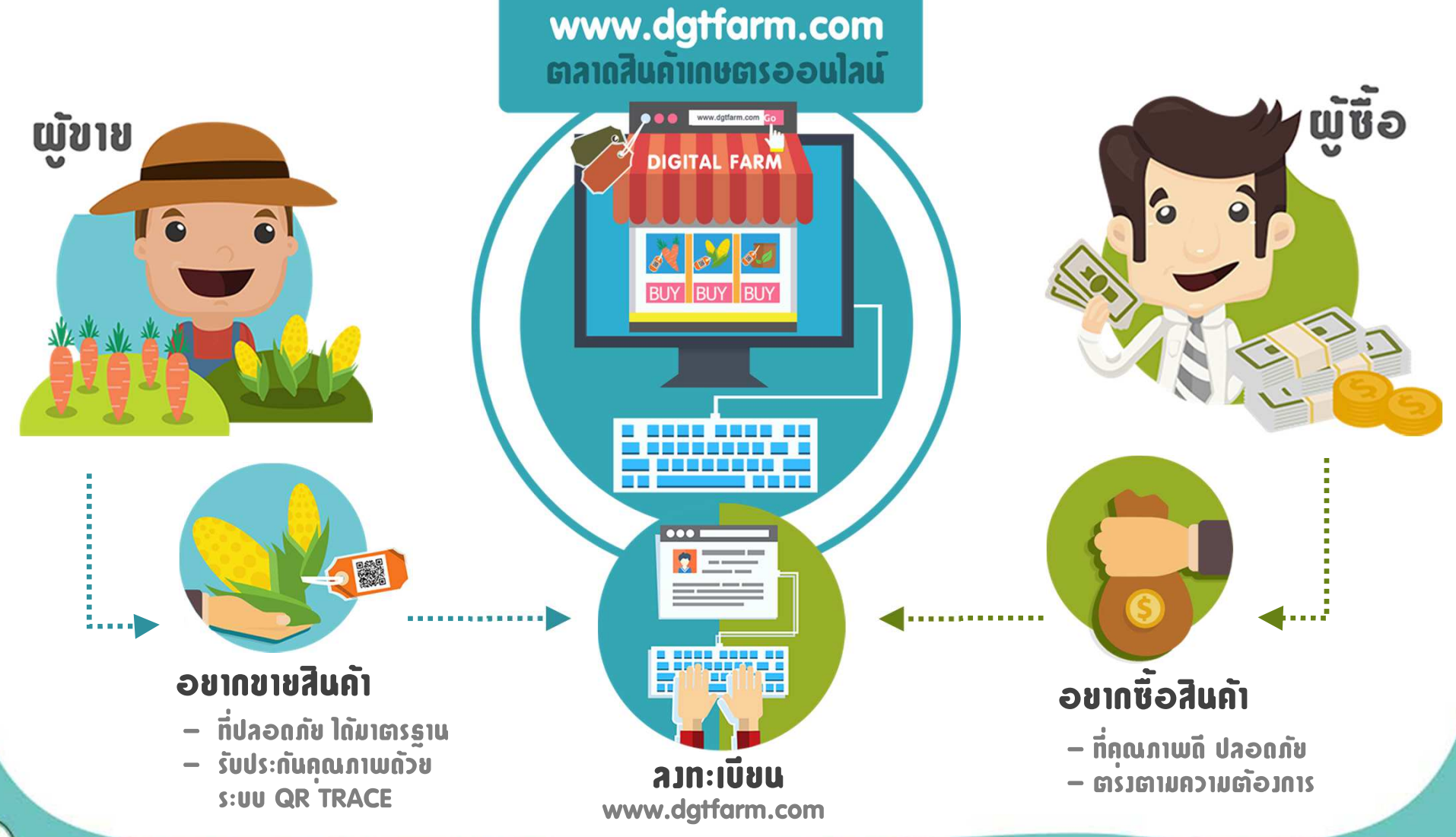

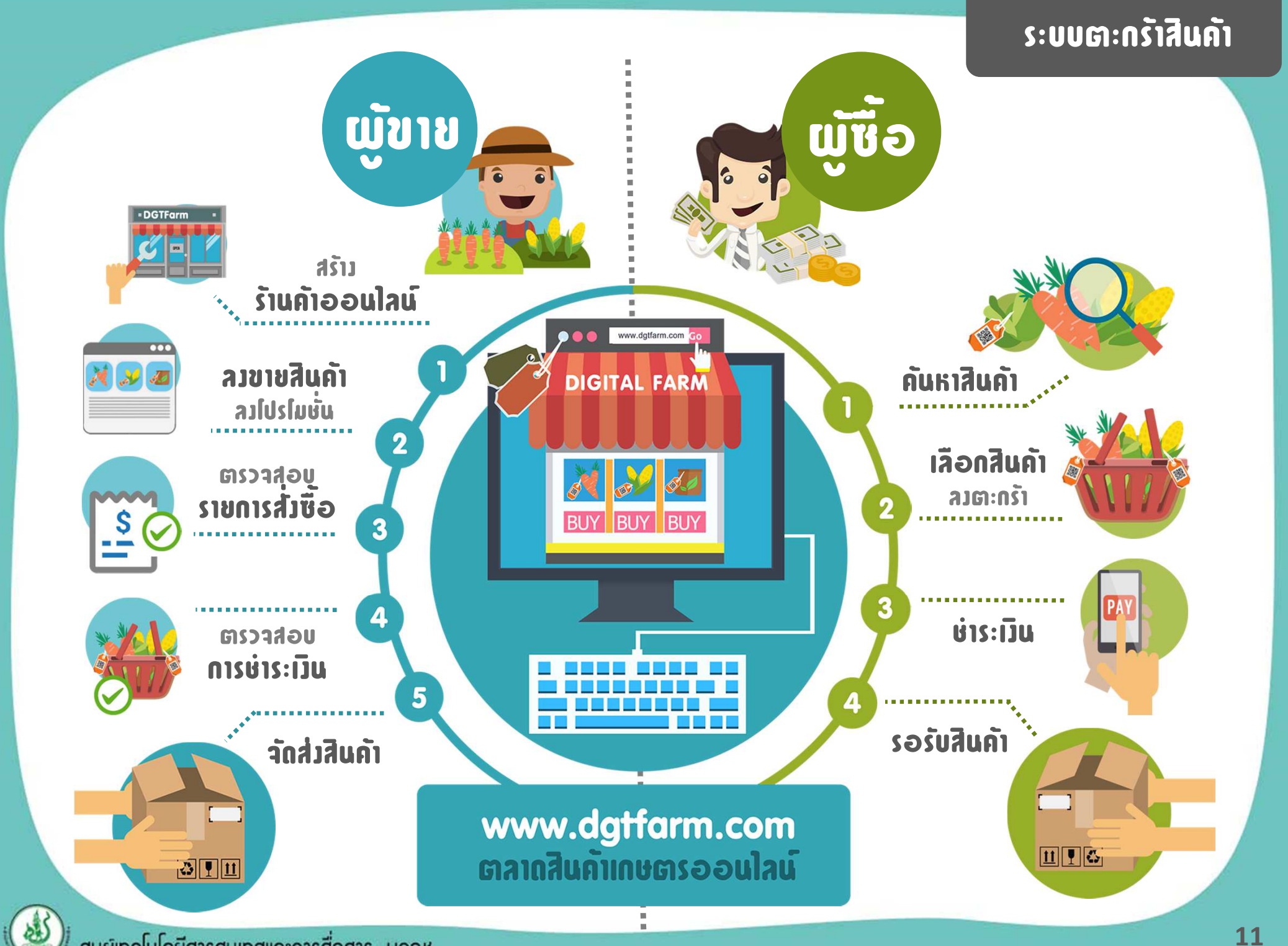

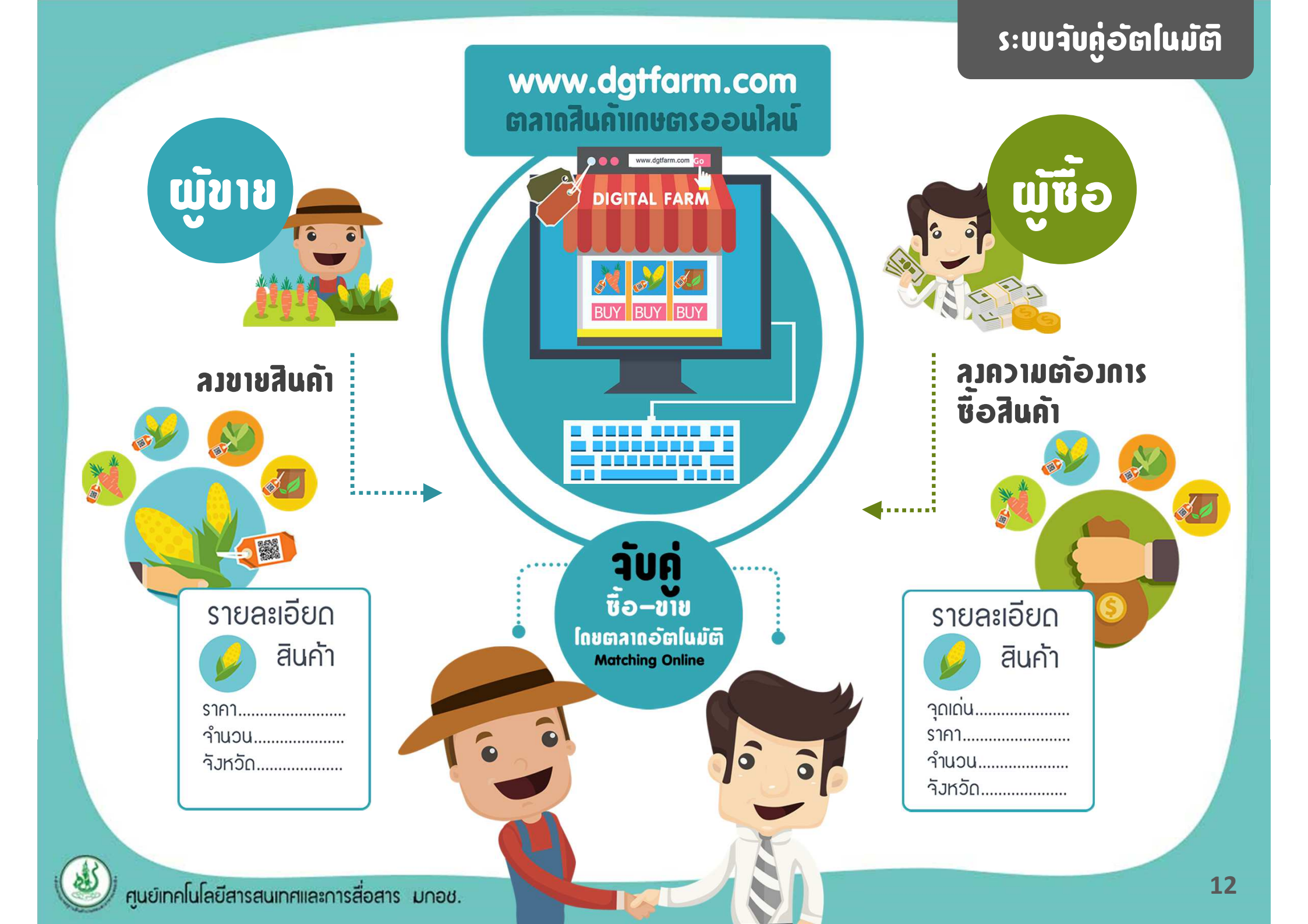

# วิธีการ สมัครสมาษิก ใน DGTFarm

#### www.dgtfarm.com

1. เข้าสู่เว็บไซต์ DGTFarm (<u>www.dgtfarm.com</u>) เพื่อสมัครสมาชิก

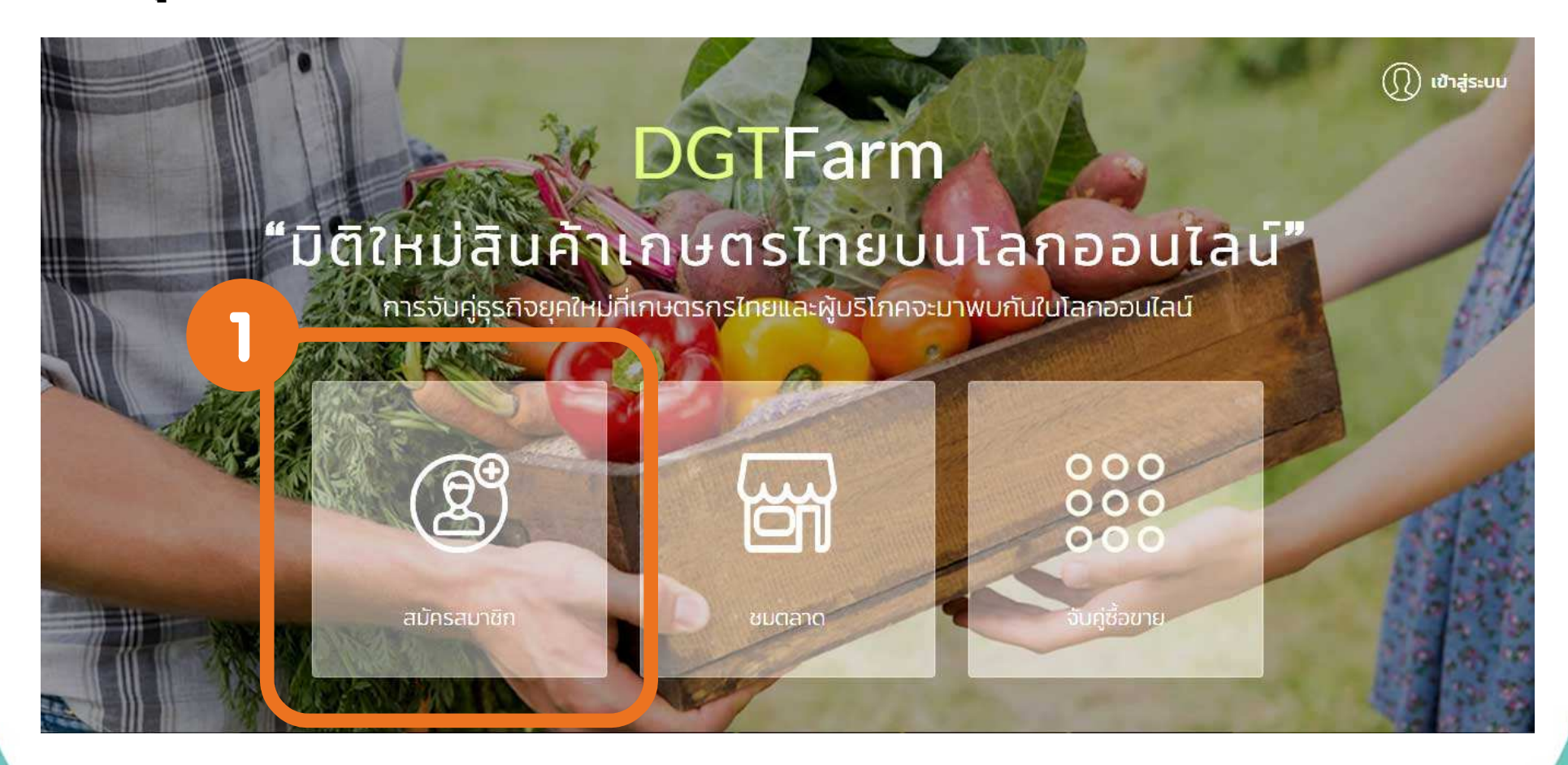

## วิธีการ สมัครสมาษิก ใน DGTFarm

#### www.dgtfarm.com

#### 2. กรอกข้อมูลการสมัครสมาชิก

- 2.1 เลือกประเภทที่ต้องการสมัคร
   ( ซื้อ / ขาย / ซื้อ-ขาย (<u>แนะนำให้สมัคร</u>) )
- 2.2 กรอกข้อมูลทั่วไปของผู้สมัคร
  - รหัสบัตรประชาชน
  - มาตรฐานสินค้าที่ได้รับ (<mark>ผู้ขาย</mark>)
  - รหัสผู้ประกอบการ QR-Trace (ถ้ามี) (<mark>ผู้ขาย</mark>)
  - ชื่อ-น<sup>-</sup>ามสกุล / ที่อยู่ /เบอร์โทรศัพท์
  - E-Mail (ที่ใช้งานจริ้ง)
- 2.3 กรอกรหัสผ่าน และ รหัสตรวจสอบ (Captcha)
- 2.4 กดปุ่ม สมัครสมาชิก เพื่อยืนยันการสมัคร และรอการตรวจสอบจากทีมงาน DGTFarm (แจ้งผลการสมัครผ่าน E-Mail)

| * ต้องการขาย/ชื้อ 🗹 ต้องการขาย 🗹 ต้องการชื้อ |                                |    |
|----------------------------------------------|--------------------------------|----|
| * รหัสบัตรประชาชน                            |                                |    |
| 1632500003298                                |                                |    |
| * มาตรฐานสินค้า 🖉 Organic Thailand 🕑 PGS 📄 G | AP 🗐 GMP                       |    |
| อื่นๆ ระบุ IFOAM                             |                                |    |
| รหัสผู้ประกอบการระบบ QR Trace ของ มกอช       |                                |    |
| V0001                                        |                                |    |
| * ชื่อ                                       | * นามสกุล                      |    |
| มีนรัตน์                                     | วัฒนผลินธร                     | 22 |
| * อีเมล์                                     | * เบอร์มือถือ                  |    |
| tan_m27@hotmail.com                          | 0813478785                     |    |
| ที่อยู่                                      |                                |    |
| 1773/156 ถนนพหลโยอิน 34                      |                                |    |
| * จังหวัด                                    | อำเภอ/เขต                      |    |
| กรุงเทพมหานคร                                | <ul> <li>เขตจตุจักร</li> </ul> |    |
| ดำบล/แขวง                                    | รหัสไปรษณีย์                   |    |
| ลาดยาว                                       | • 10900                        |    |
| * รหัสผ่าน                                   | * ยืนยันรหัสผ่าน               |    |
|                                              |                                |    |
| * Captcha                                    | > 2                            | .3 |
| BODO ALETSIE                                 |                                |    |
| 9VP9E                                        |                                |    |

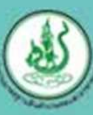

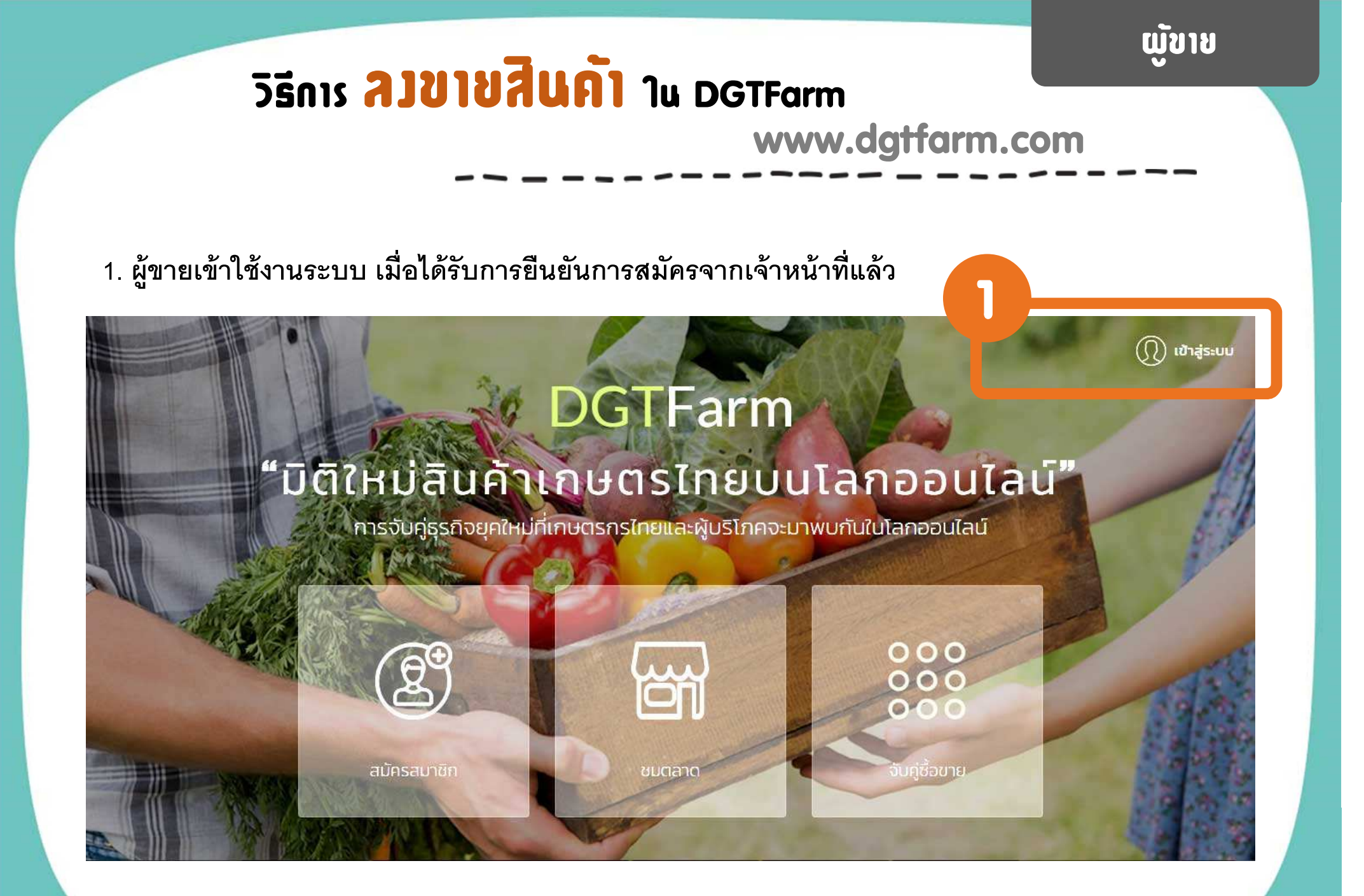

#### วิธีการ ลิเขายิสินค้า ใน DGTFarm www.dgtfarm.com

 2. เมื่อเข้าสู่ระบบครั้งแรก จะแสดงข้อมูลทั่วไป ของผู้ขายโดยสามารถ แก้ไขและเพิ่มรูปภาพ ส่วนตัวได้

\*\*\* ในครั้งแรกของการใช้งาน ระบบจะเตือนให้ผู้ขายทำการ ตั้งค่าหน้าร้าน ที่เมนู "ตั้งค่า หน้าร้าน" ก่อน จึงจะสามารถ ลงขายสินค้าได้ \*\*\*

| 🛣 DGTFarm ผู้ใช้งาน : มี                                    | มรัตม์ วัฒนพลิมธร 🗭                                                                  | 🌐 ໂກຍ 🎂 ອັงກฤษ ເຊີ່ຍນະນ 🗸 ອອກຈ                                                      |
|-------------------------------------------------------------|--------------------------------------------------------------------------------------|-------------------------------------------------------------------------------------|
|                                                             | กรุณากำหนด ตั้งค่าร้านค้า ให้ครบถ้วน                                                 | จึงจะสามารถทำการลงขายสินค้าได้                                                      |
| ตั้งค่าร้านค้า ต้องการชื่อ ร                                | รายการสั่งชื้อ ใบเสมอราคา จับคู่ 💿 รายงาน                                            |                                                                                     |
| ต้องการ ขาย ซื้อ                                            | แก้ไขโปรไฟล์                                                                         |                                                                                     |
|                                                             | รหัสบัตรประชาชน                                                                      | รหัสผัประกอบการระบบ OR Trace ของ มกอช :                                             |
|                                                             | 1632500003298                                                                        | V0001                                                                               |
|                                                             | * ชื่อ - มาแสกล -                                                                    |                                                                                     |
|                                                             | ນີ້ມີຮັດບໍ                                                                           | วัฒนพลินธร                                                                          |
| ขมาดไฟล์รูปต้องไปเกิน 500 KB<br>เลือกไฟล์ ไม่ได้เลือกไฟล์ใด | มาตรฐานสินค้า : 🗹 Organic Thailand 🛛 Po<br>ตลาด : 👻 ตลาดเกษตรอินทรีย์และเกษตรสีเขียว | SS 📄 GAP 📄 GMP อื่นๆ ระบุ IFOAM<br>🕜 ตลาดสินค้า QR Trace 📄 ตลาดเกษตรแปลงใหญ่และ GAP |
|                                                             | * อีเมล์ :                                                                           | * เบอร์มือถือ :                                                                     |
|                                                             | tan_m27@hotmail.com                                                                  | 0813478785                                                                          |
|                                                             | ที่อยู่ :                                                                            |                                                                                     |
|                                                             | 1773/156 ถนนพหลโยธิน 34                                                              |                                                                                     |
|                                                             | จังหวัด :                                                                            | อำเภอ/เขต :                                                                         |
|                                                             | กรุงเทพมหานคร                                                                        | <ul> <li>เขตอตุจักร</li> </ul>                                                      |
|                                                             | ตำบล/แขวง :                                                                          | รหัสไปรษณีย์ :                                                                      |
|                                                             | ลาดยาว                                                                               | • 10900                                                                             |
|                                                             | aະຕົຈູດ :                                                                            | ลองจิจูด :                                                                          |
|                                                             | 13.85238100                                                                          | 100.57435200                                                                        |

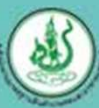

### วิธีการ ลิวขายสินค้า ใน DGTFarm

#### www.dgtfarm.com

### 3. ขั้นตอนการตั้งค่าหน้าร้าน (หน้าเว็บไซต์ของร้านค้า)

3.1 ไปที่เมนู "ตั้งค่าหน้าร้าน" เพื่อทำการตั้งค่าหน้าเว็บไซต์ของร้าน จากนั้นกำหนดชื่อ URL ร้านค้า และกด "ตรวจสอบ URL"

( <u>URL ร้านค้า</u> คือ ชื่อเรียกร้านค้าของเราบนอินเตอร์เน็ต ควรใช้ชื่อที่ สั้น จำง่าย และเป็นภาษาอังกฤษ)

|                                                                  |                | H บันทึกข้อ |
|------------------------------------------------------------------|----------------|-------------|
| ตั้งค่าร้านค้า                                                   |                |             |
| • URL ร้านค้า URL : http://www.dgtfarm.com/moomeenfarm           | * หัวเรื่อง: 😡 |             |
| moomeenfarm                                                      | MOOMEEN-FARM   |             |
| ตรวจสอบ URL สามารถใช้ชื่อมี้ได้<br>หัวเรื่องย่อย: 😧              |                |             |
| ปลูกด้วยรัก คัดด้วยใจ ห่วงใยคุณ                                  |                |             |
| รายละเอียด: 😡                                                    |                |             |
| จำหน่ายสินค้าเกษตรปลอดภัย ได้มาตรฐาน สดใหม่จากฟาร์ม ส่งตรงถึงมีอ | កុល            |             |

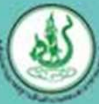

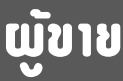

### วิธีการ ลิเซาชิสินค้า ใน DGTFarm

#### www.dgtfarm.com

### 3. ขั้นตอนการตั้งค่าหน้าร้าน (หน้าเว็บไซต์ของร้านค้า)

3.2 กำหนดข้อความใน หัวเรื่อง (ชื่อร้าน) / หัวเรื่องย่อย (สโลแกนร้าน) / รายละเอียด (รายละเอียดร้านแบบย่อ) (สามารถกดปุ่ม 😮 เพื่อดูความหมายของ หัวเรื่อง / หัวเรื่องย่อย / รายละเอียด ได้)

| ตั้งค่าร้านค้า                                                                      |  |
|-------------------------------------------------------------------------------------|--|
| * URL ร้านค้า URL : http://www.dgtfarm.com/moomeenfarm                              |  |
| moomeenfarm MOOMEEN-FARM                                                            |  |
| ตระวาสวาม 1481 สามารถให้ที่อาที่ได้                                                 |  |
|                                                                                     |  |
| หัວເຮືອນຍ້ອຍ: 😡                                                                     |  |
|                                                                                     |  |
| รายสะเอยด: 🕑<br>จำหน่ายสินค้าเกษตรปลอดภัย ได้มาตรฐาน สดใหม่จากฟาร์ม ส่งตรงถึงมีอคุณ |  |
|                                                                                     |  |
|                                                                                     |  |

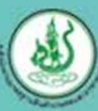

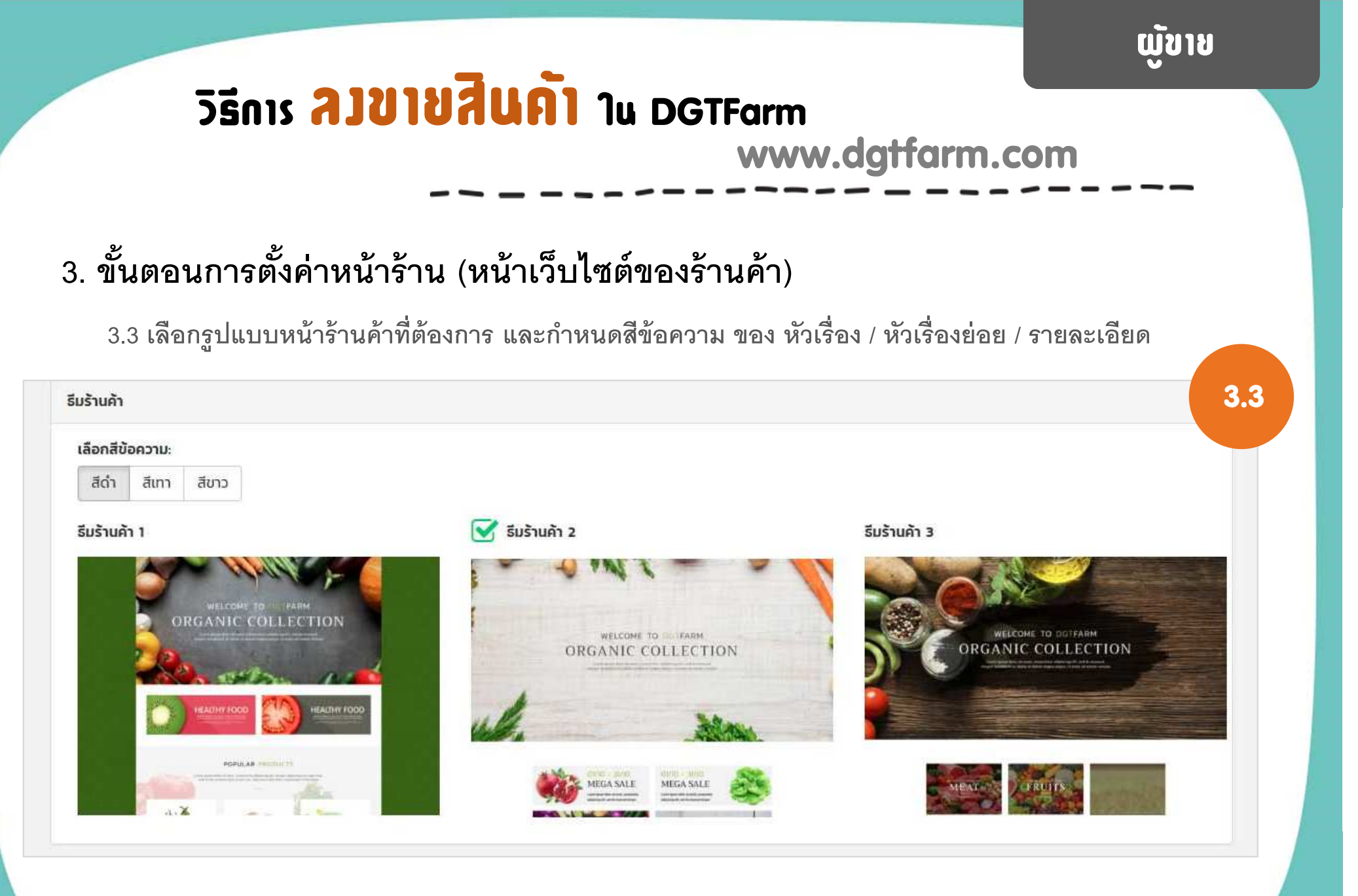

### วิธีการ ลิเซาชิสินค้า ใน DGTFarm

#### www.dgtfarm.com

### 3. ขั้นตอนการตั้งค่าหน้าร้าน (หน้าเว็บไซต์ของร้านค้า)

3.4 กรอกข้อมูลการชำระเงินและช่องทางการจัดส่ง (เพิ่มช่องทางการจัดส่งได้ โดยกดที่ปุ่ม จากนั้นกด<sup>®</sup> "บันทึกข้อมูล" 3.4 ข้อมลการชำระเงิน บัญชีธนาคาร: ้ชื่อบัณชี มีนรัตน์ วัฒนผลินธร ธนาคารกรุงไทย สาขา : ม.เกษตร เลขบัญชี : 111-1-11111-1 ธนาคารไทยพาณิชย์ สาขา : มาบุญครอง เลขบัญชี : 222-2-22222-2 ธนสคารกลิกรไทย สาขา มเกษตร เลขบัญชี : 333-3-33333-3 ช่องทางการจัดส่ง ช่องทางการจัดส่ง ค่าจัดส่ง (บาท) ลบข้อมล ไปรษณีย์ไทย (EMS) (1-2 วัน) 40 💾 บันทึกข้อมูล

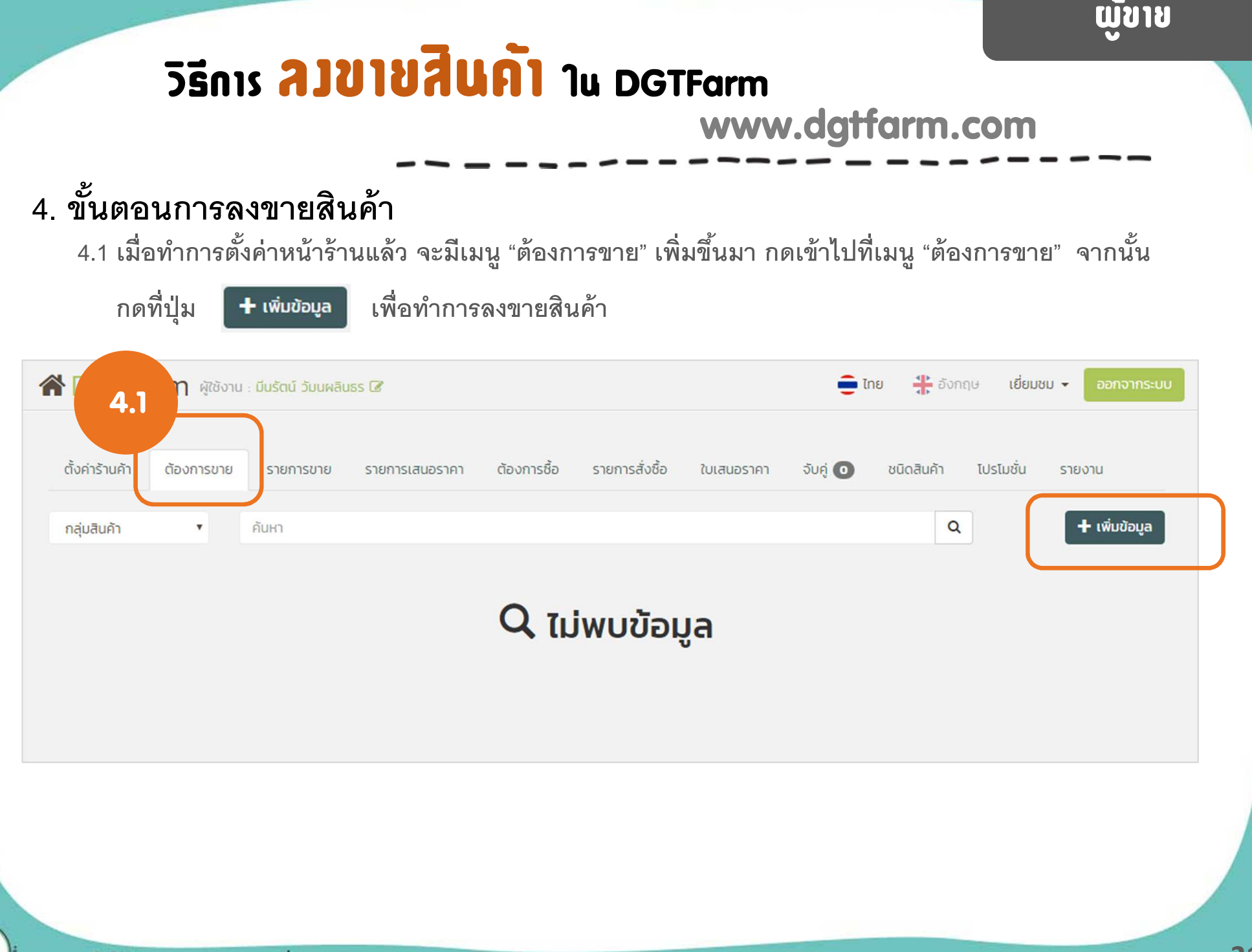

| ขั้นตอเ                                                                                   | เการลง                                 | ขายสิน                                     | ้ค้า                                           |                                                   |                               |                      |                             |            |                            |                          |
|-------------------------------------------------------------------------------------------|----------------------------------------|--------------------------------------------|------------------------------------------------|---------------------------------------------------|-------------------------------|----------------------|-----------------------------|------------|----------------------------|--------------------------|
| 4.2 กรอเ                                                                                  | າข้อมูลขอ                              | องสินค้าที่                                | ต้องการลงข                                     | าย                                                |                               |                      |                             |            |                            |                          |
| - 51                                                                                      | แบบการข                                | าย (ขายปรี                                 | จ้ก/ขายส่ง)                                    |                                                   | - มาตรฐา                      | านของสินค่           | ín                          |            |                            |                          |
| - Ø8                                                                                      | าดที่ต้องก                             | ารลงขาย                                    |                                                |                                                   | - พื้นที่ผลิ                  | จิต                  |                             |            |                            |                          |
| - กส                                                                                      | ุมสินค้า / ริ                          | ชื่อสินค้า /                               | ยี่ห้อของสินค้                                 | ,<br>1                                            | - ฟื้นที่จำ                   | หน่าย                |                             |            |                            |                          |
|                                                                                           |                                        |                                            |                                                |                                                   |                               |                      |                             |            |                            |                          |
|                                                                                           |                                        |                                            |                                                |                                                   | 2. 8                          |                      |                             |            |                            |                          |
| ตั้งค่าร้านค้า<br>เพิ่มราย                                                                | ต้องการขาย<br>การขาย                   | รายการขาย                                  | รายการเสนอราคา                                 | ต้องการชื่อ                                       | รายการสังชือ                  | ใบเสนอราคา           | ຈັບຄູ່ 💽                    | ชนิดสินค้า | โปรโมชั่น<br>H บันทึกข้อมู | รายงาน<br>ล <u>व</u> ि ส |
| ตั้งค่าร้านค้า<br>เพิ่มราย<br>ข้อมูลสินค้า<br>* รูปแบบการข<br>* ตลาด 🕑                    | ต้องการขาย<br>การบาย<br>การบาย<br>าย : | รายการขาย<br>ขายส่ง<br>ารีย์และเกษตรสีเชี  | รายการเสนอราคา<br>ขว 🕑 ตลาดสินค้า Q            | ต้องการซื้อ<br>)R Trace 🔲 ตลาดเก                  | รายการสังชือ                  | ใบเสนอราคา<br>a: GAP | ວັບຄູ່ 💽                    | ชนิดสินค้า | โปรโมชั่น                  | รายงาน                   |
| ตั้งค่าร้านค้า<br>เพิ่มราย<br>ข้อมูลสินค้า<br>* รูปแบบการข<br>* ตลาด @<br>* กลุ่มสินค้า : | ต้องการขาย<br>การบาย<br>าย :           | รายการขาย<br>ขายส่ง<br>ารีย์และเกษตรสีเขีย | รายการเสนอราคา<br>ยว ๔ ตลาดสินค้า Q<br>* สินศ์ | ต้องการซื้อ<br>)R Trace 🔲 ตลาดเก<br>ค้ <b>า</b> : | รายการสังชือ<br>าษตรแปลงใหญ่แ | ใบเสนอราคา<br>a: GAP | จับคู่ <b>⊙</b><br>ยี่ห้อ : | ชนิดสินค้า | โปรโมชั่น                  | รายงาน<br>a 💼 ส          |

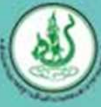

ເມຼັນາຍ

### วิธีการ ลิวขายสินค้า ใน DGTFarm

www.dgtfarm.com

### 4. ขั้นตอนการลงขายสินค้า

- 4.3 กรอกข้อมูลการจัดจำหน่ายสินค้า

  - ราคาของสินค้าต่อหน่วย

- รูปแบบการขายสินค้า (ไม่บรรจุ / บรรจุ) ช่วงเวลาจำหน่าย ปริมาณของสินค้าทั้งหมด และปริมาณที่ขายขั้นต่ำ สถานะรายการสินค้า (เปิดจำหน่าย / สินค้าหมด /ปิดการจำหน่าย)

| * ขนาดบรรจุ :       | * หน่วยนับขนาดบรรจุ :          |              |  |
|---------------------|--------------------------------|--------------|--|
| 1                   | กิโลกรัม                       | ×            |  |
|                     |                                |              |  |
|                     |                                |              |  |
| * ปริมาณทั้งหมด :   | * ปริมาณที่ต้องการขายขั้นต่ำ : | * หน่วยนับ : |  |
| 500.00              | 1                              | กิโลกรัม     |  |
| * รวคาต่อหม่าย(มาก) | * แริมากเองเหลือ -             | . 0201       |  |
| 60.00               | 500                            | A            |  |
|                     |                                |              |  |

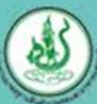

เพื่อทำการบันทึกข้อมูล

### วิธีการ ลิเซาชิสินค้า ใน DGTFarm

www.dgtfarm.com

💾 บันทึกข้อมูล

### 4. ขั้นตอนการลงขายสินค้า

4.4 กรอกรายละเอียดของสินค้า และใส่รูปภาพสินค้า จากนั้นกดที่ปุ่ม
 (ปุ่ม "บันทึกข้อมูล" จะอยู่ด้านบนสุดของหน้าการลงขายสินค้า)

| X 6 6 6 w * *                                                                     | 📾 🙊 🏴 🖬 🗮 Ω 🔀 🗋 θετλά HTML                                                                                                    |
|-----------------------------------------------------------------------------------|----------------------------------------------------------------------------------------------------|
|                                                                                   | <ul> <li>99 ลึกษณะ - รูปแบบ - ?</li> </ul>                                                                                                    |
| มะเขือเทศราชินี : แพ็คละ 1000 กรัม                                                |                                                                                                    |
| โปรโมชื่น !!!                                                                     |                                                                                                    |
| ***** สั่งซื้อสินค้าครบ 500 บาท ฟรีค่าจัดส่ง                                      | แบบ EMS หรือ รับส่วนลดค่าจัดส่ง KERRY 50 บาท *****                                                                                                    |
| มะเขอเทคราชนิ: มะเขอเทคทผลเลกรสข<br>บำรุงดวงดา และสายดา บำบัดอาการปัสสาวะ<br>พรรณ | ดหว่าน ณอแนนมกลนหอม ผลลุกเตมที่จะมลแดงลด รบบระทานสดๆ เดเลย เทบระเอชนตอร่างกายมากมาย เบนตนว่า ช่วยดานเรคความดน เลหตลูง<br>ยัด บำรุงเหงือกและฟัน ป้องกันหลอดเลือดแข็งตัว เยียวยาโรคเลือดออกตามไรฟัน ด้านทานโรคภัยไข้เจ็บ คุ้มกันไม่ให้เป็นหวัดง่าย แก้ท้องผูก และบำรุง |
| * รปภาพสินค้า 1:                                                                  |                                                                                                    |
| gorrindari I.                                                                     |                                                                                                    |
| เลือกไฟล์ tomates.jpg                                                             |                                                                                                    |
| รูปภาพสินค้า 2:                                                                   |                                                                                                    |
| รูปภาพสินค้า 2:<br>เลือกไฟล์ tomato-2.jpg                                         |                                                                                                    |
| รูปภาพสินค้า 2:<br>เลือกไฟล์ tomato-2.jpg<br>รูปภาพสินค้า 3:                      |                                                                                                    |

#### MOOMEEN-FARM MOOMEEN-FARM กกจังหวัด กกจังหวัด ราคา 150 บาท / กิโลกรัม ราคา 120 บาท / กิโลกรัม 2 ແກ້ນ ศูนย์เทคโนโลยีสารสนเทศและการสื่อสาร มกอช.

🔳 รายละเอียดเพิ่มเติม

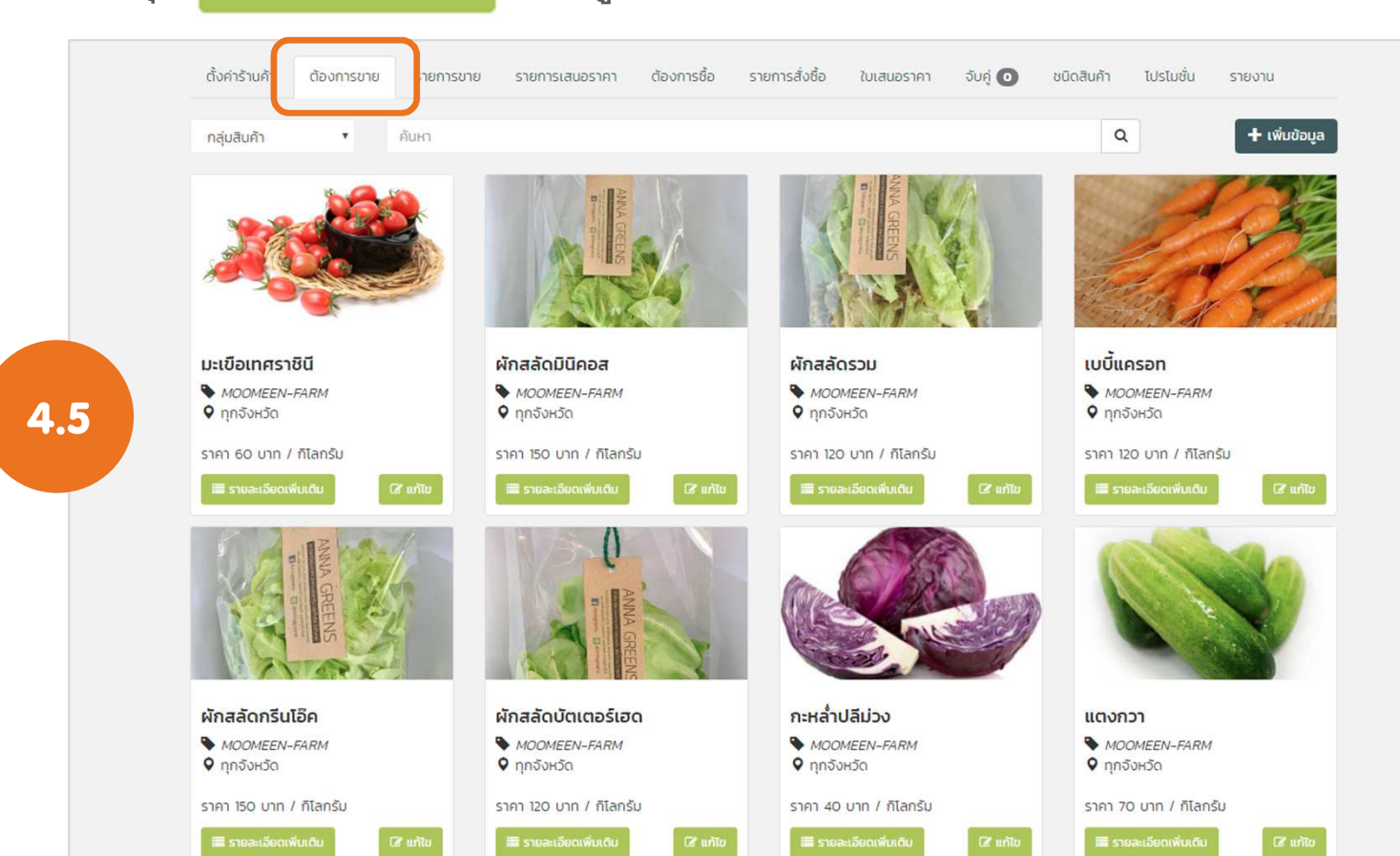

เพื่อดูรายละเอียดของสินค้าที่ลงขาย

#### 4. ขั้นตอนการลงขายสินค้า

และกดที่ปุ่ม

4.5 ข้อมูลสินค้าจะถูกบันทึกไว้ที่เมนู "ต้องการขาย" ผู้ขายสามารถกดปุ่ม 🕑 ແກ້ໄປ

เพื่อแก้ไขข้อมูลของสินค้า

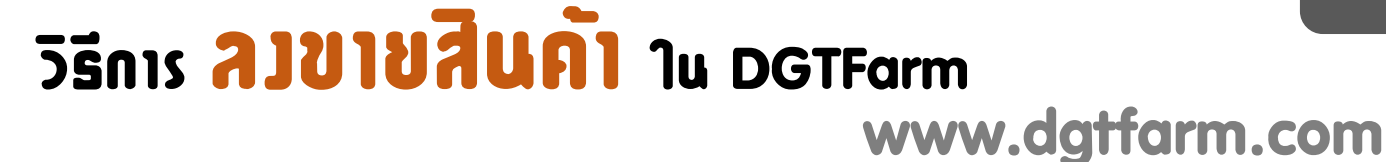

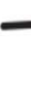

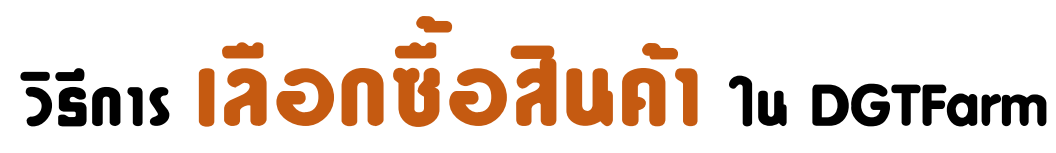

www.dgtfarm.com

1. ผู้ซื้อเข้าใช้งานระบบ เมื่อได้รับการยืนยันการสมัครจากเจ้าหน้าที่แล้ว

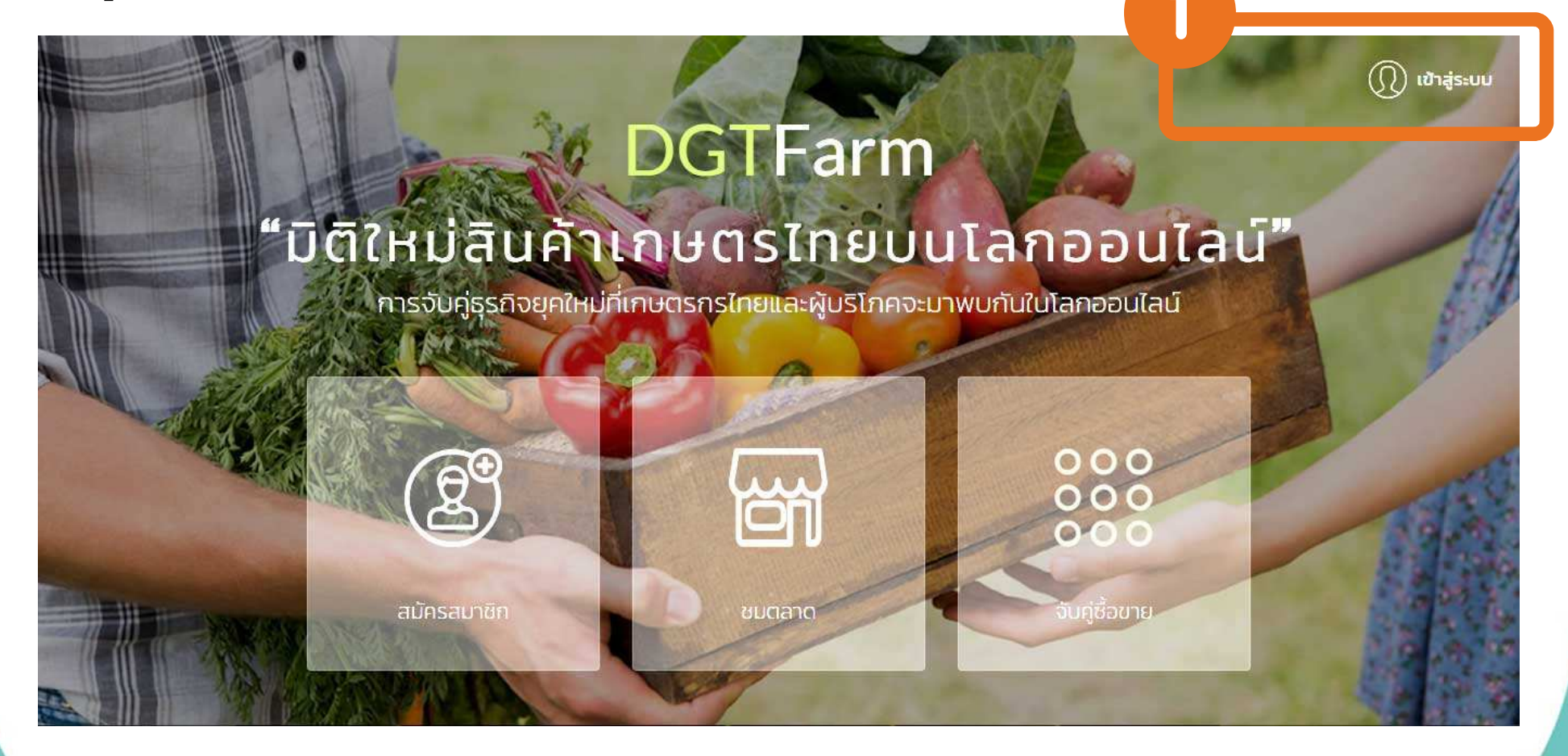

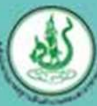

www.dgtfarm.com

 เมื่อเข้าสู่ระบบครั้งแรก จะแสดงข้อมูลทั่วไป ของผู้ซื้อ โดยสามารถ แก้ไขข้อมูลและเพิ่ม รูปภาพส่วนตัว จากนั้น กุดที่ปุ่ม "บันทึกข้อมูล" เพื่อทำการบันทึกข้อมูล และกุดที่ปุ่ม ADGTFarm เพื่อกลับหน้าหลัก

เลือ

| รายการสั่งซื้อ ใบเล | สนอราคา จับคู่ 💿 รายงาน        |   |                 |
|---------------------|--------------------------------|---|-----------------|
|                     | แก้ไขโปรไฟล์                   |   |                 |
|                     | รหัสบัตรประชาชน                |   |                 |
| 1                   | 3560155551529                  |   |                 |
| 1574                | * ชื่อ - นามสกุล :             |   |                 |
| 200                 | นางสาวศศิธร                    |   | แสงสินฉาย       |
| 3                   | 🗹 ยอมรับอีเมล์แจ้งเตือนจากระบบ |   |                 |
| ไม่เกิน 500 KB      | * อีเมล์ :                     |   | * เบอร์มือถือ : |
| ด้เลือกไฟล์ใด       | moomeen777@hotmail.com         |   | 0868242275      |
|                     | ที่อยู่ :                      |   |                 |
|                     | 35/34 หมู่ 13 ถนนจรดวิถีถ่อง   |   |                 |
|                     | จังหวัด :                      |   | อำเภอ/เขต :     |
|                     | สุโขทัย                        | * | เมืองสุโขทัย 🔻  |
|                     | ตำบล/แขวง :                    |   | รหัสไปรษณีย์ :  |
|                     | บ้านกล้วย                      | • | 64000           |
|                     | ละติจูด :                      |   | ลองจิจูด :      |
|                     | 0.0000000                      |   | 0.0000000       |

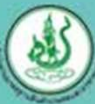

#### www.dgtfarm.com

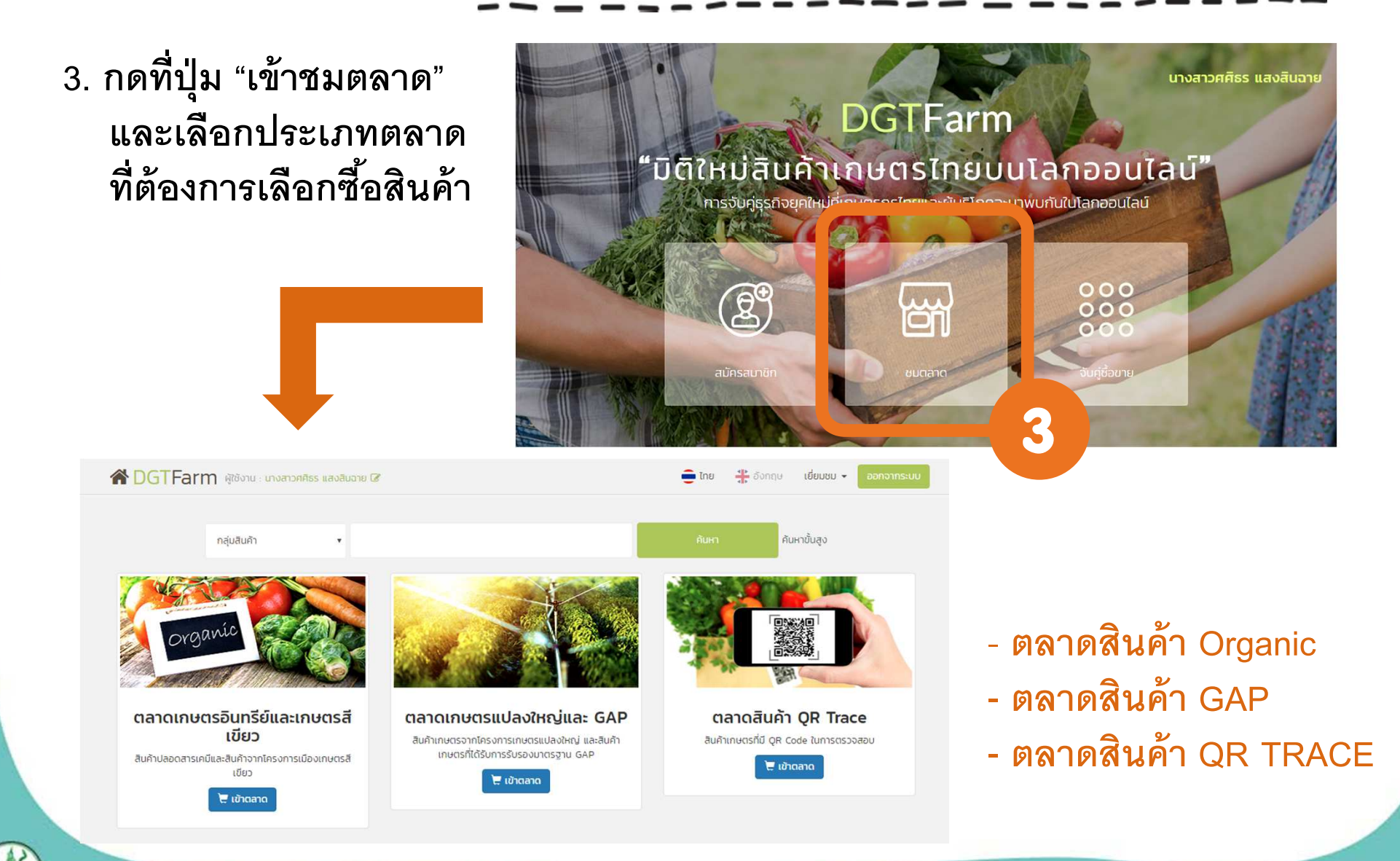

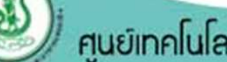

#### www.dgtfarm.com

 เลือกดูสินค้าตามต้องการ โดยกดที่ปุ่ม รามแรงแหนเบ เพื่อเข้าดูรายละเอียดของ สินค้า หรือกดปุ่ม โร เพื่อเลือกสินค้าลงตะกร้า

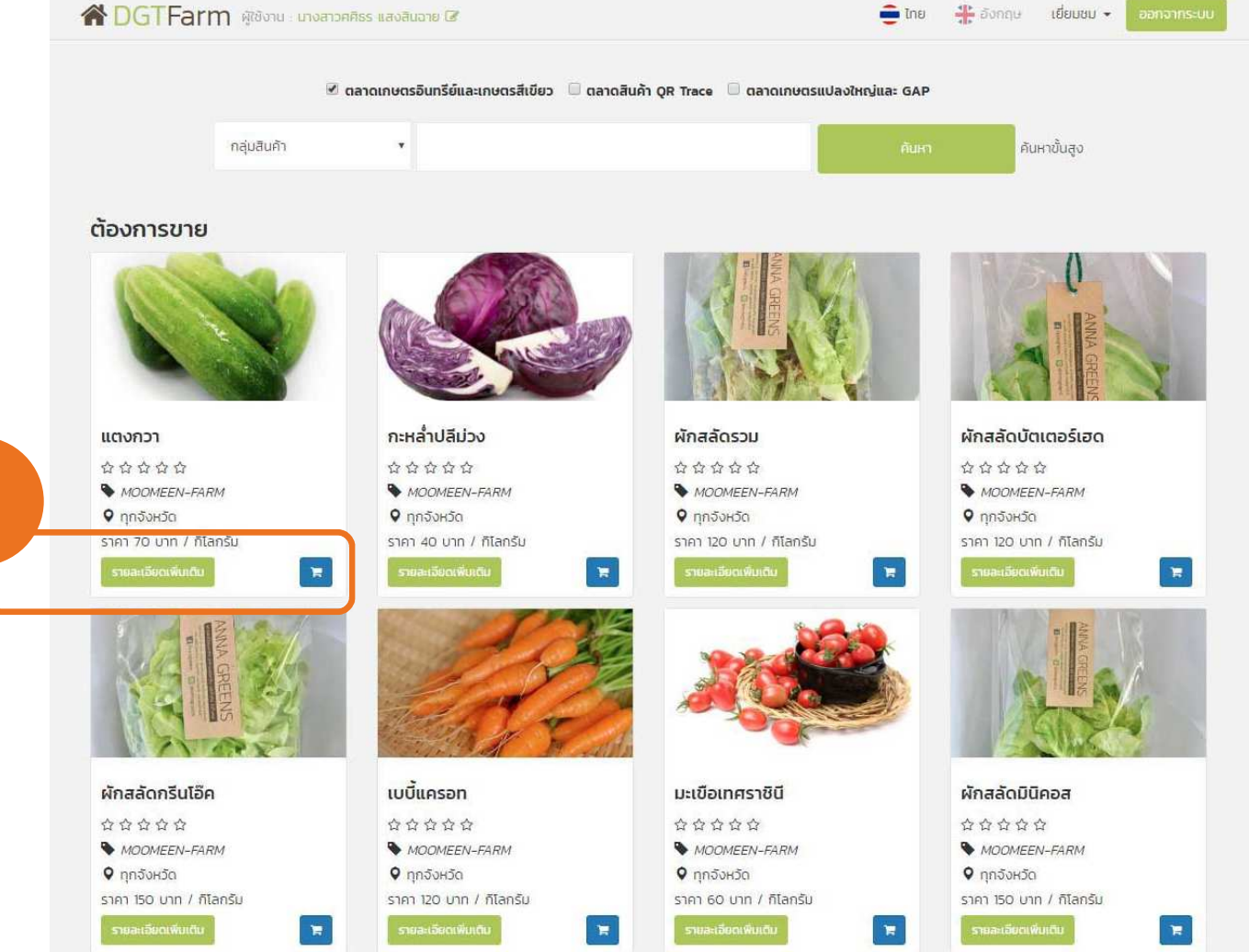

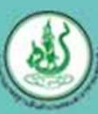

#### www.dgtfarm.com

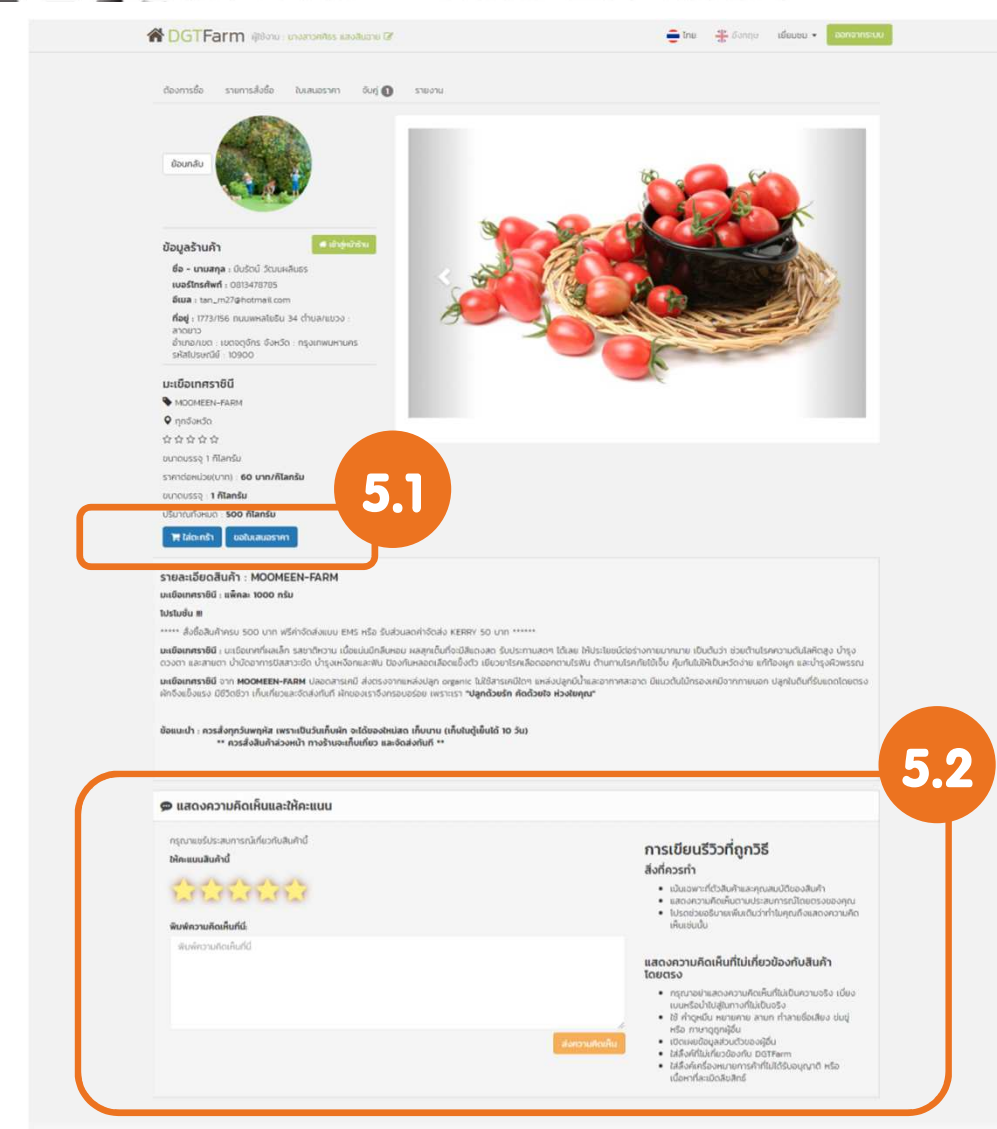

Copyright 2015. All Rights Reserved

#### 5. ข้อมูลรายละเอียดสินค้า

- 5.1 ผู้ซื้อสามารถกดที่ปุ่ม สินตารา เพื่อเพิ่ม สินค้าลงตะกร้า หรือกดที่ปุ่ม ของงเสนอราคา เพื่อขอใบเสนอราคา ในกรณีที่ต้องการซื้อ สินค้าในปริมาณมาก (ปุ่ม ของงเสนอราคา จะมีเฉพาะในสินค้าที่ผู้ขายเลือกประเภท การขายเป็น "ขายส่ง" เท่านั้น)
- 5.2 ผู้ซื้อสามารถให้คะแนนสินค้า และแสดง ความคิดเห็นเกี่ยวกับสินค้าได้

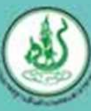

ขั้นตอนการ ชื่อ–ขายสินค้า ใน DGTFarm

### **ພ່າ**ແ**s**ະບບ**ເ**ກະກຣ້າສື່ແຄ້າ

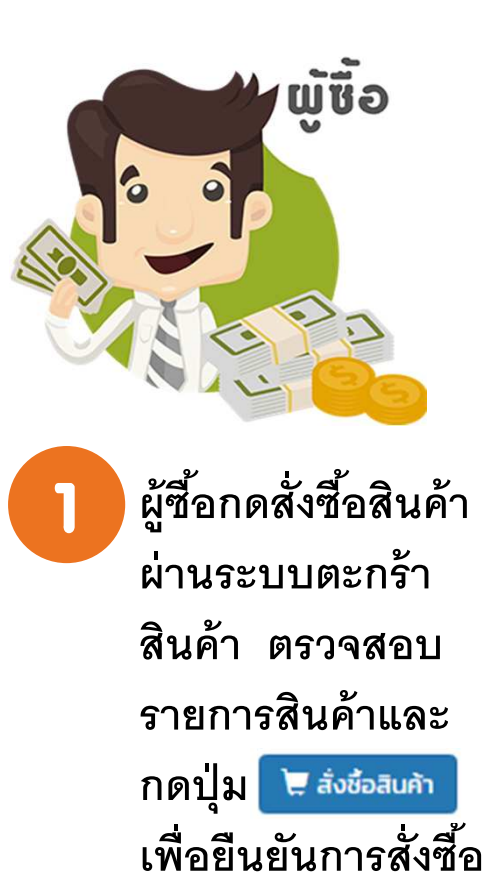

|                                                                                                    |                             | -              |                         |                         |
|----------------------------------------------------------------------------------------------------|-----------------------------|----------------|-------------------------|-------------------------|
|                                                                                                    |                             | าย เลือก       | เชื้อสินค้าต่อ          | 🏋 สิ่งชื่อสินค้าทั้งหมด |
| ้อมูลจัดส่งสินค้า                                                                                      |                             |                |                         |                         |
| ช่องทางการจัดส่ง :                                                                                     |                             |                |                         |                         |
| จัดสังตามที่อยู่                                                                                       |                             |                |                         | Ŧ                       |
| ที่อยู่จัดส่งสินค้า : (ใบสิ่งชื้อบางรายการอาจมีค่าจัดส่งเพิ่ม กรุณาตรวจสอบข้อมูลการยืนยันใบสิ่งชื้อจาก | าผู้ขายอีกครั้ง)            |                |                         |                         |
| บ้านเลขที่: 35/34 หมู่ 13 ถนนจรดวิถีถ่อง ต่าบล: บ้านกล้วย อ่าเภอ: เมืองสุโขทัย จังหวัด: สุโขทัย        | ไปรษณีย์: 64000             |                |                         |                         |
| iuค้า<br>เบบีแครอท<br>ยี่ห้อ : MOOMEEN-FARM                                                            | <b>ปริมาณ</b><br>2 กิโลกรับ | 51A1<br>120.00 | SDU<br>240.00<br>360.00 | 0                       |
| ยี่ห้อ : MOOMEEN-FARM                                                                                  | 3 ntansu                    |                |                         |                         |
| มะเขือเทศราชินี<br>ยี่ห้อ : MOOMEEN-FARM                                                               | 5 กิโลกรับ                  | 60.00          | 300.00                  |                         |
|                                                                                                    |                             | ยอดรวม         |                         | 900 nru                 |
|                                                                                                    |                             |                |                         | 🗮 สั่งชื่อสินค้า        |
|                                                                                                    | ยอดรวมทั้ง                  | жиа            |                         | 900 unn                 |
|                                                                                                    |                             |                |                         |                         |

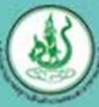

#### ระบบตาะกร้าสินค้า

## ขั้นตอนการ ชื่อ–ขายสินค้า ใน DGTFarm

#### **ເ**ພ່າ**ແ**sະບບ**ເ**ອາະກຣ້າສື່ແຄ້າ

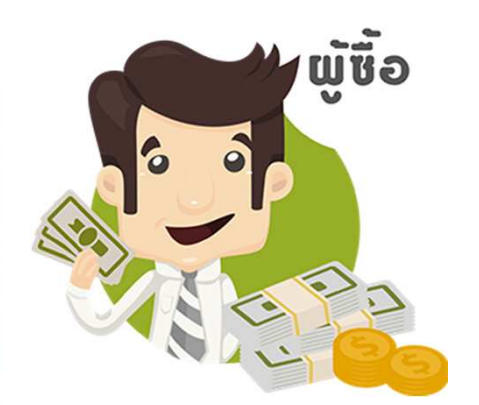

| DGTFarn                                | 📔 ผู้ใช้งาน : นางสาวศศิธร แล | สงสินฉาย 🕜          |                | ÷       | ไทย 👫 อังกฤษ | เยี่ยมชม 👻 ออกจากระบบ       |
|----------------------------------------|------------------------------|---------------------|----------------|---------|--------------|-----------------------------|
| ต้องการชื่อ ราย                        | มการสั่งซื้อ ใบเสนอราคา      | จับคู่ 💽 รายงาน     |                |         |              |                             |
| รายการสั่ง<br>เลขที่ใบสิ่งชื่อ/ผู้ขาย/ | <b>ชื้อ</b><br>สถานะ         |                     |                |         |              | Q                           |
| เลขที่ใบสั่ง <mark>ชื</mark> ้อ        | ประเภทการสั่งชื้อ            | ผู้ขาย              | วันที่สั่งซื้อ | ยอดรวม  | สถานะ        | ดูรายละเอียดการ<br>สั่งชื้อ |
| 13                                     | ขายปลีก                      | มีนรัตน์ วัฒนผลินธร | 16/12/2560     | 900 UNN | สั่งชื่อ     | 0                           |
|                                        |                              |                     |                |         |              |                             |

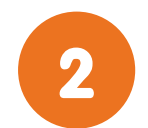

เมื่อกดสั่งซื้อสินค้าแล้ว ในเมนู "รายการสั่งซื้อ" จะมีรายการสินค้าที่สั่ง แสดงอยู่ โดยจะแสดง สถานะเป็น "สั่งซื้อ" และ ผู้ซื้อสามารถกดปุ่ม เพื่อดูรายละเอียดการ สั่งซื้อได้

|                                                         | ะเอยดการสงซอ                                                                                                    |                                                                    |                                                    |                                                           |                                     |
|---------------------------------------------------------|----------------------------------------------------------------------------------------------------|--------------------------------------------------------------------|----------------------------------------------------|-----------------------------------------------------------|-------------------------------------|
| ลขที่ใน                                                 | มสั่งซื้อ : <b>1</b> 3                                                                                                    | ผู้ชื่อ                                                            | ผู้ขาย                                             |                                                           |                                     |
| มทีสังชื่อ :                                            | 16/12/2560, 14:51                                                                                                    | ชื่อ - นามสกุล : นางสาวศศีธร แสงสินอาย                             | ชื่อ - นามสกุล : มีบรัตน์ วัด                      | บนผลินธร                                                  |                                     |
| <b>ถานะ</b> : สั่ง                                      | ชื่อ                                                                                                    | ที่อยู่ : 35/34 หมู่ 13 ถนนจรดวิถีถ่อง บ้านกล้วย เมืองสุโขทัย      | <b>เบอร์มือถือ</b> : 0813478785                    |                                                           |                                     |
| ระเภทการ                                                | <b>สังชื่อ</b> : ขายปลีก                                                                                                    | สุโขทัย 64000                                                      | อีเมล์ : tan_m27@hotmail                           | .com                                                      |                                     |
| ອດรວມ                                                   | : 900 unn                                                                                                    |                                                                    | ที่อยู่ : 1773/156 ถนนพหลโย<br>กรุงเทพมหานคร 10900 | อธิน 34 ลาดยาว เขต                                        | าจตุจักร                            |
| องทางกา:<br>อยู่จัดส่งสื<br><b>ายกา</b> :               | รจัดส่ง : จัดส่งตามที่อยู่<br>เขต้า : บ้านเลขที่: 35/34 หมู่ 13 ถนนจรดวิถีต่อง ตำบ<br>Sสินค้า                                        | มละ บ้านกล้วย อ่ำเภอ: เมืองสุโขกัย จังหวัด: สุโขกัย ไปรษณีย์: 6400 | 0                                                  |                                                           |                                     |
| องทางกา:<br>อยู่จัดส่งลื<br><b>ายกา</b> :<br>สำดับ      | รจัดส่ง : จัดส่งตามที่อยู่<br>เหล้า : บ้านเลขที่: 35/34 หมู่ 13 ถนนจรดวิถีก่อง ต่าน<br>Sสินค้า<br>สินค้า                             | มละ บ้านกล้วย อำเภอ: เมืองสุโขกัย จังหวัด: สุโขกัย โปรษณีย์: 6400  | บริมาณ                                             | ราคาต่อ<br>หน่วย(บาท)                                     | ยอดรวม                              |
| องทางกาะ<br>อยู่จัดส่งสี<br>ายกาะ<br>สำดับ              | รจัดส่ง : จัดส่งตามที่อยู่<br>เพล้า : บ้านเลขที่: 35/34 หมู่ 13 ถนบจรดวิถีต่อง ต่าน<br>Sสินค้า<br>สินค้า<br>เบบัแครอก                | มล: บ้านกล้วย อ่ำเภอ: เมืองสุโขกัย จึงหวัด: สุโขกัย ไปรษณีย์: 6400 | 00<br>ปรีมาณ<br>2 กิโลกรับ                         | ราคาต่อ<br>หน่วย(บาท)<br>120 บาท                          | <b>ยอดรวม</b><br>240 บาท            |
| องทางกาะ<br>อยู่จัดส่งสี<br><b>ายกา</b> ะ<br>สำดับ<br>1 | รจัดส่ง : จัดส่งตามที่อยู่<br>เหล้า : บ้านเลขที่: 35/34 หมู่ 13 ถนนจรดวิถีถ่อง ต่าน<br>Sสินค้า<br>สินค้า<br>เบนั้นครอก<br>ผักสลัดรวม | มล: บ้านกล้วย อ่ำเภอ: เมืองสุโขทัย จังหวัด: สุโขทัย ไปรษณีย์: 6400 | 00<br><b>USUNU</b><br>2 MianSU<br>3 MianSU         | <mark>ราคาต่อ<br/>หน่วย(บาท)</mark><br>120 บาท<br>120 บาท | <b>ยอดรวม</b><br>240 บาท<br>360 บาท |

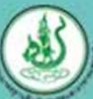

## ขั้นตอนการ ชื่อ-ขายสินค้า ใน DGTFarm

<u>ພ່າແรະບບຕາະດร้าสินค้า</u>

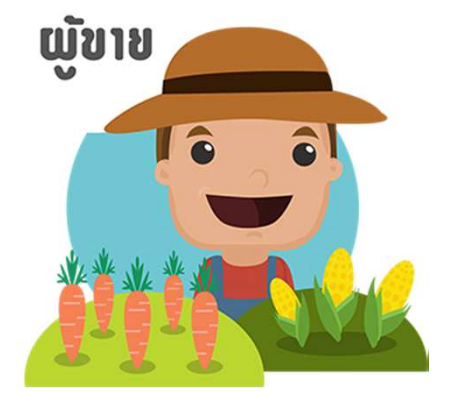

ที่เมนู "รายการขาย" ผู้ขาย จะเห็นรายการสั่งซื้อ โดย สามารถกดปุ่ม 💽 เพื่อดู รายละเอียดการสั่งซื้อ และทำการยืนยันการสั่งซื้อ พร้อมทั้งแจ้งช่องทางการ ชำระเงิน / ช่องทางการจัดส่ง

| DGTFarn                                 | <b>ๆ</b> ผู้ใช้งาน : <mark>มีนรัตน์ วัฒนผล</mark> ั | uss 🕜                            |                      | 🗧 îne 🛛 🐥          | อังกฤษ <b>เยี่ย</b> | มชม 🔻 ออกจากระบบ            |
|-----------------------------------------|-----------------------------------------------------|----------------------------------|----------------------|--------------------|---------------------|-----------------------------|
| ตั้งค่าร้านค้า ตัล                      | องการขา                                             | ร ยการเสนอราคา ต้องการชื่อ รายกา | รสั่งชื่อ ใบเสนอราคา | ຈັບຄູ່ 💿 ชนิดสินค้ | ่า โปรโมชั่น        | รายงาน                      |
| เขา เวบ เจ<br>ลขที่ใบสิ่งชื่อ/ผู้ชื่อ/ส | ຄານະ                                                |                                  |                      |                    |                     | Q                           |
|                                         | ประเภทการสั่งชื้อ                                   | ผู้ชื่อ                          | วันที่สิ่งชื้อ       | ยอดรวม             | สถานะ               | ดูรายละเอียดการ<br>สั่งชื้อ |
| เลขทเบสงชอ                              |                                                     |                                  |                      |                    |                     | -                           |

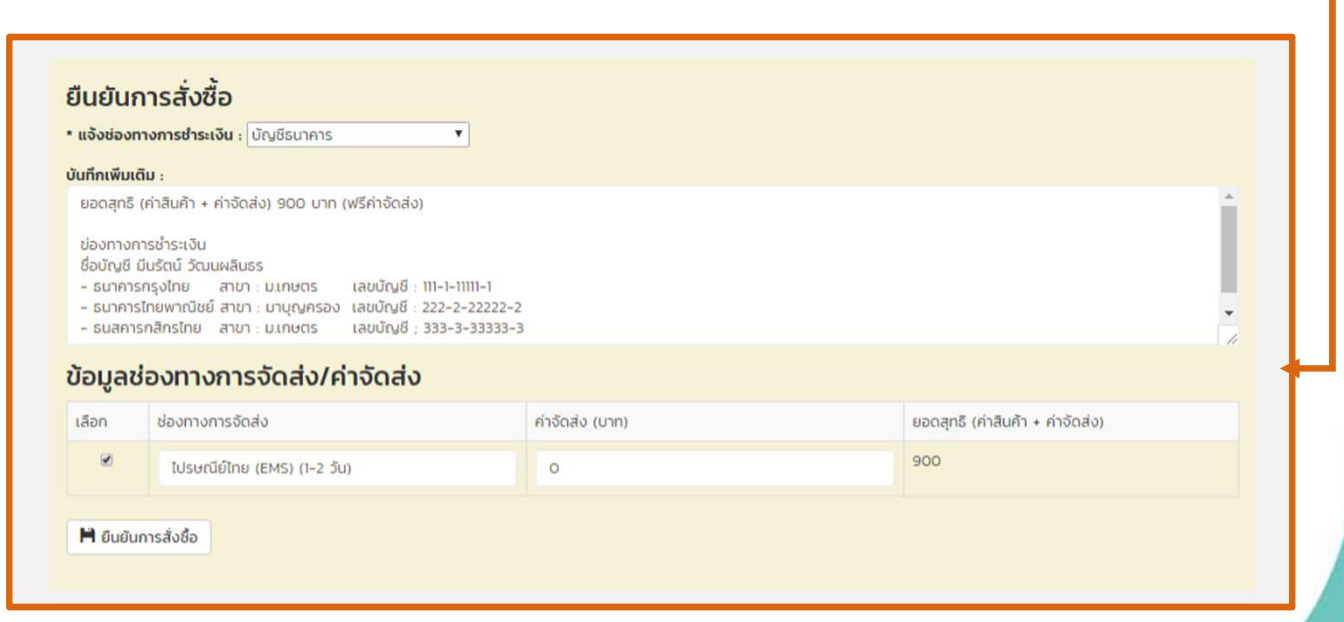

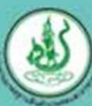

3

#### ระบบตาะ<u>กร้าสินค</u>้า

ขั้นตอนการ ชื่อ-ขายสินค้า ใน DGTFarm

### **ພ່າ**ແ**s**ະບບ**ເ**ກະກຣ້າສື່ແຄ້າ

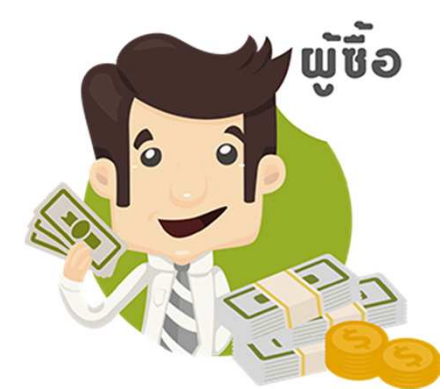

4

เมื่อผู้ขายยืนยันการสั่งซื้อ แล้ว ใน "รายละเอียดการ สั่งซื้อ" ผู้ซื้อจะเห็นสถานะ ของสินค้าเป็น "รอชำระเงิน" โดยจะมีข้อมูลช่องทางการ ชำระเงิน และช่องทางการ จัดส่งสินค้าให้ผู้ซื้อได้เลือก เมื่อผู้ซื้อชำระเงินแล้ว แจ้ง ข้อมูลการชำระเงิน พร้อม แนบหลักฐานการโอนเงิน (ไฟล์รูป) ไปยังผู้ขาย

#### สถานะการสั่งซื้อ

| วันที่ทำรายการ | สถานะ                   | ບັนทึกเพิ่มเติม                                                                                                    | TW |
|----------------|-------------------------|----------------------------------------------------------------------------------------------------|----|
| 16/12/2560     | สั่งชื่อ                |                                                                                                    | -  |
| 16/12/2560     | ยืนยันการสั่งชื่อ       |                                                                                                    | -  |
| 16/12/2560     | แจ้งช่องทางการช่ำระเงิน | ยอดสุทธิ (ค่าสินค้า + ค่าจัดส่ง) 900 บาท (ฟรีค่าจัดส่ง)<br>ข่องทางการย่ำระเงิน<br>ชื่อบัญชี มีนรัตน์ วัฒนผลินธร<br>- ธนาคารกรุงไทย สาขา : มเกษตร เลขบัญชี : 111-1-1111-1<br>- ธนาคารไทยพาณิชย์ สาขา : มาบุญครอง เลขบัญชี : 222-2-22222-2<br>- ธนสคารกลิกรไทย สาขา : มเกษตร เลขบัญชี : 333-3-33333-3 | -  |
| 16/12/2560     | รอช่ำระเงิน             |                                                                                                    | -  |

#### แจ้งชำระเงิน

\* ไฟล์แจ้งป่าระเงิน กรุณาเลือกไฟล์รูปภาพ หรือ PDF เท่านั้น (jpg.pdf.jpeg.png.gif) เดือกไฟล์ 134529410699518020.jpg

#### บันทึกเพิ่มเติม:

ไอนเงินเข้าบัญชีธนาการกรุงไทย นะคะ เมื่อวันที่ 16/12/2560 เวลา 15.20น. จำนวนเงิน 900 บาทค่ะ รบกวนตรวจสอบด้วยนะคะ

#### ข้อมูลช่องทางการจัดส่ง/ค่าจัดส่ง

| เลือก | ช่องทางการจัดส่ง            | ค่าจัดส่ง (บาท) | ยอดสุทธิ (ค่าสินค้า + ค่าจัดส่ง) |
|-------|-----------------------------|-----------------|----------------------------------|
| ۲     | ไปรษณีย์ไทย (EMS) (1-2 วัน) | 0               | 900                              |

🗎 บันทึกข้อมูล

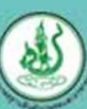

ขั้นตอนการ ชื่อ-ขายสินค้า ใน DGTFarm

สถานะการสั่งชื่อ

### <u>ພ່າແ</u>sະບບ**ເ**ສະກຣ້າສື<mark>น</mark>ຄ້າ

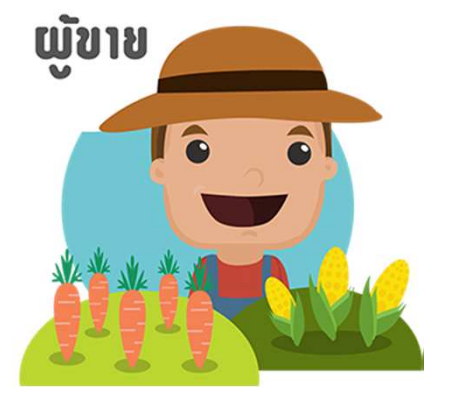

เมื่อผู้ซื้อแจ้งชำระเงินแล้ว ใน "รายละเอียดการสั่งซื้อ" ผู้ขายจะเห็นสถานะของ สินค้าเป็น "รอการจัดส่ง" และเห็นขอมูลการชำระเงิน ผู้ขายตรวจสอบการชำระเงิน และทำการจัดส่งสินค้า จากนั้นแจ้งข้อมูลการจัดส่ง ให้กับผู้ซื้อ

| วันที่ทำรายการ | สถานะ                   | บันทึกเพิ่มเติม                                                                                                    | IWa       |
|----------------|-------------------------|----------------------------------------------------------------------------------------------------|-----------|
| 16/12/2560     | สั่งชื่อ                |                                                                                                    | -         |
| 16/12/2560     | ยืนยันการสั่งชื่อ       |                                                                                                    | -         |
| 16/12/2560     | แจ้งช่องทางการช่าระเงิน | ยอดสุทธิ (ค่าสินค้า + ค่าจัดส่ง) 900 บาท (ฟรีค่าจัดส่ง)<br>ข่องทางการช่าระเงิน<br>ชื่อบัญชี มีบรัตน์ วัฒนผลินธร<br>- ธนาคารกรุงไทย สาขา : มเกษตร เลขบัญชี : 111-1-11111-1<br>- ธนาคารโทยพาณิชย์ สาขา : มาบุญครอง เลขบัญชี : 222-2-22222-2<br>- ธนสคารกลิกรไทย สาขา : มเกษตร เลขบัญชี : 333-3-33333-3 | -         |
| 16/12/2560     | รอช่ำระเงิน             |                                                                                                    | -         |
| 16/12/2560     | แจ้งช่ำระเงิน           | โอนเงินเข้าบัญชีธนาคารกรุงไทย นะคะ เมื่อวันที่ 16/12/2560 เวลา 15:20น. จำนวนเงิน 900 บาทค่ะ รบกวน<br>ตรวจสอบด้วยนะคะ                                                                                                    | ดาวน์โหลด |
| 16/12/2560     | รอการอัดส่ง             |                                                                                                    |           |

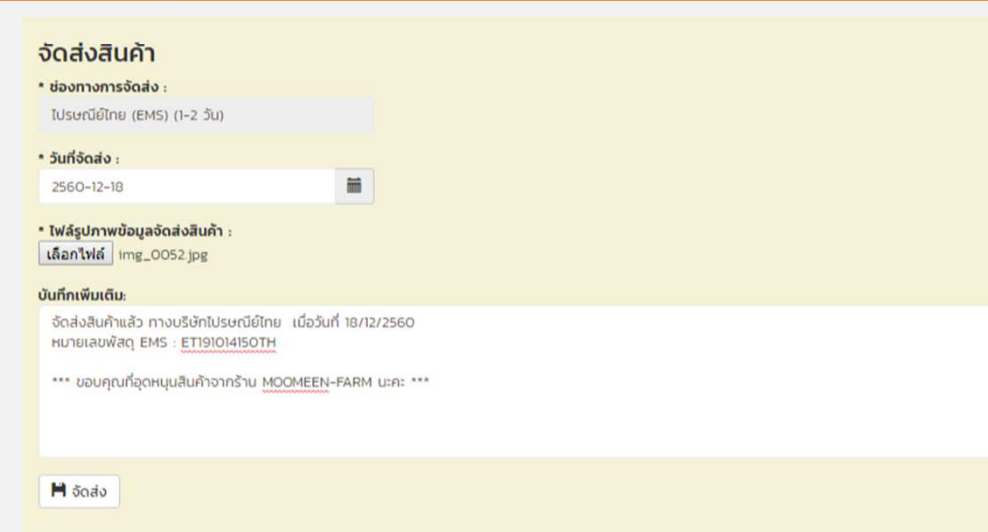

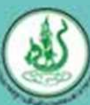

5

# ขั้นตอนการ **ชื่อ–ขายสินค้า** ใน DGTFarm

#### **ພ່າ**ແ**s**ະບບ**ເ**ກະກຣ້າສື່ແຄ້າ

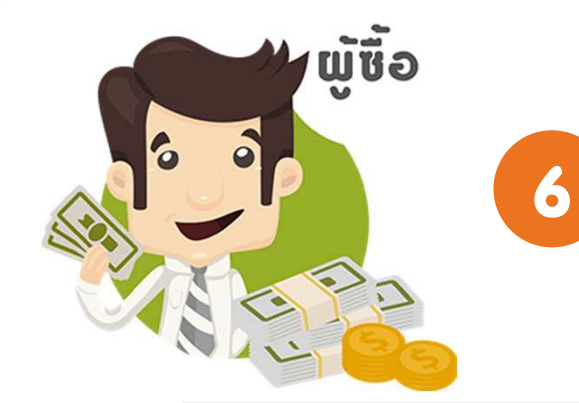

เมื่อผู้ขายยืนยันการส่งสินค้าแล้วใน "รายละเอียดการสั่งซื้อ" ผู้ซื้อจะเห็น สถานะของสินค้าเป็น "จัดส่งแล้ว" พร้อมทั้งบอกรายละเอียดการจัดส่ง ผู้ซื้อสามารถตรวจสอบการจัดส่งและรอรับสินค้า

#### สถานะการสั่งซื้อ

| วันที่ทำรายการ | สถานะ                  | ບັนทึกเพิ่มเติม                                                                                                    | ไฟล์      |
|----------------|------------------------|----------------------------------------------------------------------------------------------------|-----------|
| 16/12/2560     | สั่งชื่อ               |                                                                                                    | -         |
| 16/12/2560     | ยืนยันการสั่งชื่อ      |                                                                                                    | -         |
| 16/12/2560     | แจ้งช่องทางการชำระเงิน | ยอดสุทธิ (ค่าสินค้า + ค่าจัดส่ง) 900 บาท (ฟรีค่าจัดส่ง)<br>ข่องทางการชำระเงิน<br>ชื่อบัญชี มีนรัตน์ วัฒนผลินธร<br>- ธนาคารกรุงไทย สาขา : มเกษตร เลขบัญชี : 111-1-11111-1<br>- ธนาคารไทยพาณิชย์ สาขา : มาบุญครอง เลขบัญชี : 222-2-22222-2<br>- ธนสคารกลิกรไทย สาขา : มเกษตร เลขบัญชี ; 333-3-33333-3 | -         |
| 16/12/2560     | รอช่ำระเงิน            |                                                                                                    | -         |
| 16/12/2560     | แจ้งช่ำระเงิน          | โอนเงินเข้าบัญชีธนาคารกรุงไทย นะคะ เมื่อวันที่ 16/12/2560 เวลา 15.20น. จำนวนเงิน 900 บาทค่ะ รบกวน<br>ตรวจสอบด้วยนะคะ                                                                                                    | ดาวน์ไหลด |
| 16/12/2560     | รอการจัดส่ง            |                                                                                                    | -         |
| 16/12/2560     | จัดส่งแล้ว             | ช่องทางการจัดส่ง : ไปรษณีย์ไทย (EMS) (1-2 วัน)<br>วันที่จัดส่ง : 18/12/2560<br>จัดส่งสินค้าแล้ว ทางบริษัทไปรษณีย์ไทย เมื่อวันที่ 18/12/2560 หมายเลขพัสดุ EMS : ET191014150TH ***<br>ขอบคุณที่อุดหนุนสินค้าจากร้าน MOOMEEN-FARM นะคะ ***                                                             | ดาวน์ไหลด |

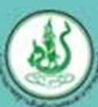

#### <u>ນອງດາຊາອງ</u>

ขั้นตอนการ ชื่อ–ขายสินค้า ใน DGTFarm

#### ໂດຍກາງຍອງດາຊາຍອາຍາ

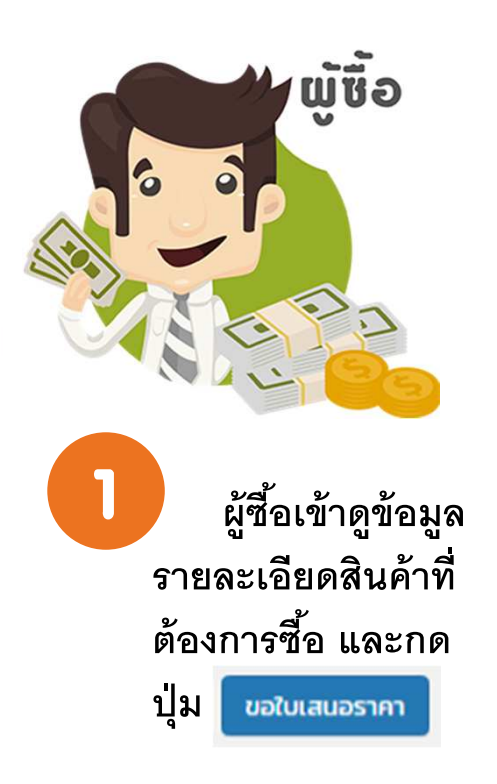

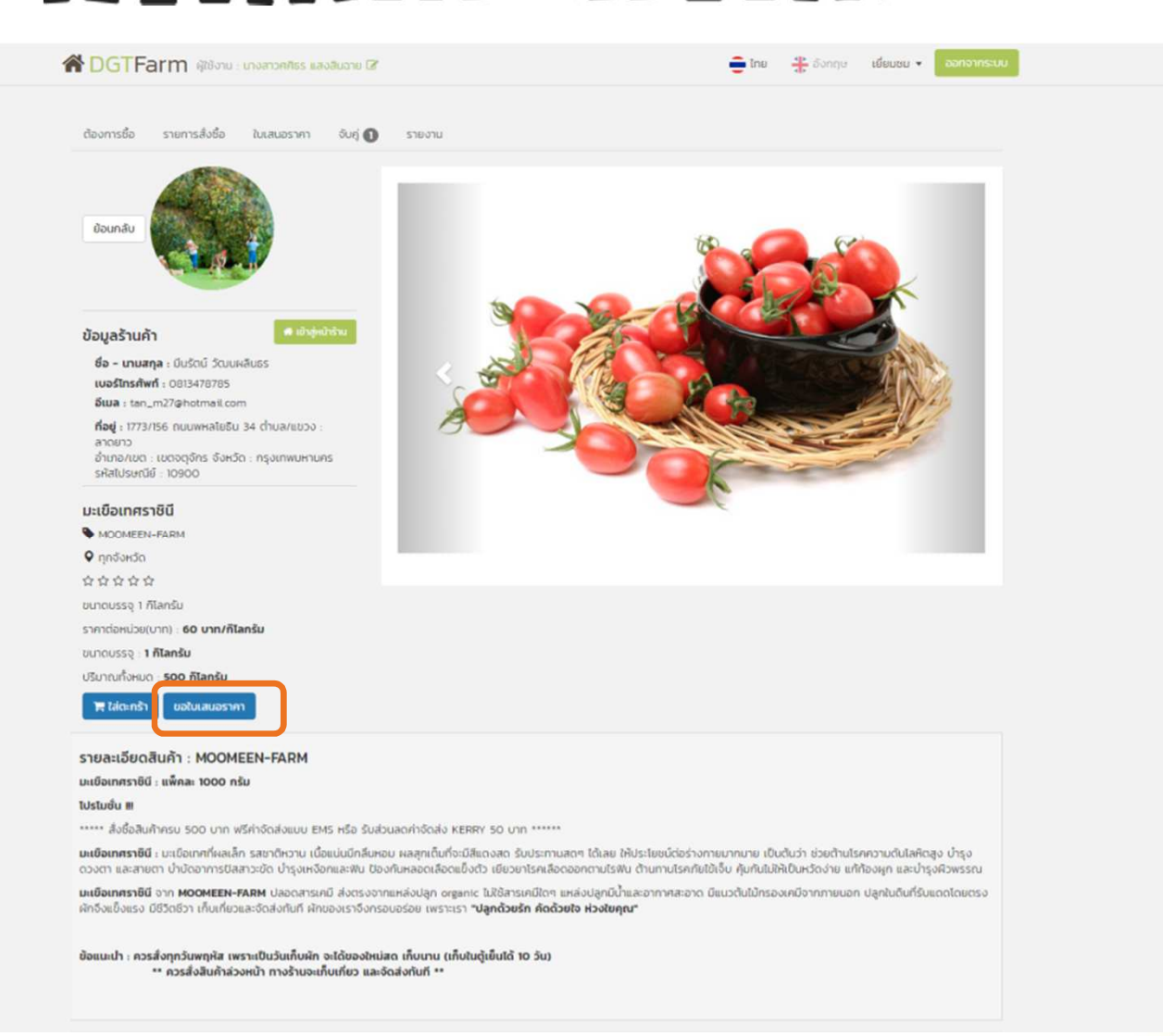

ขั้นตอนการ ชื่อ–ขายสินค้า ใน DGTFarm

#### ໂດຍກາງຍອງດາຊາອງ

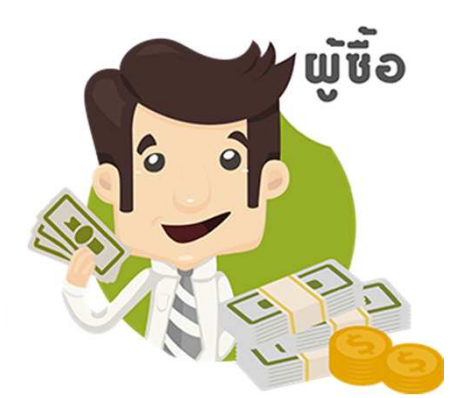

2

ระบบจะให้กรอก จำนวนสินค้าที่ต้องการ จากนั้นกด "ขอใบเสนอ ราคา" โดยที่เมนู "ใบ เสนอราคา" จะแสดง ข้อมูลใบเสนอราคาที่มี สถานะ "รอผู้ขายเสนอ ราคา" อยู่

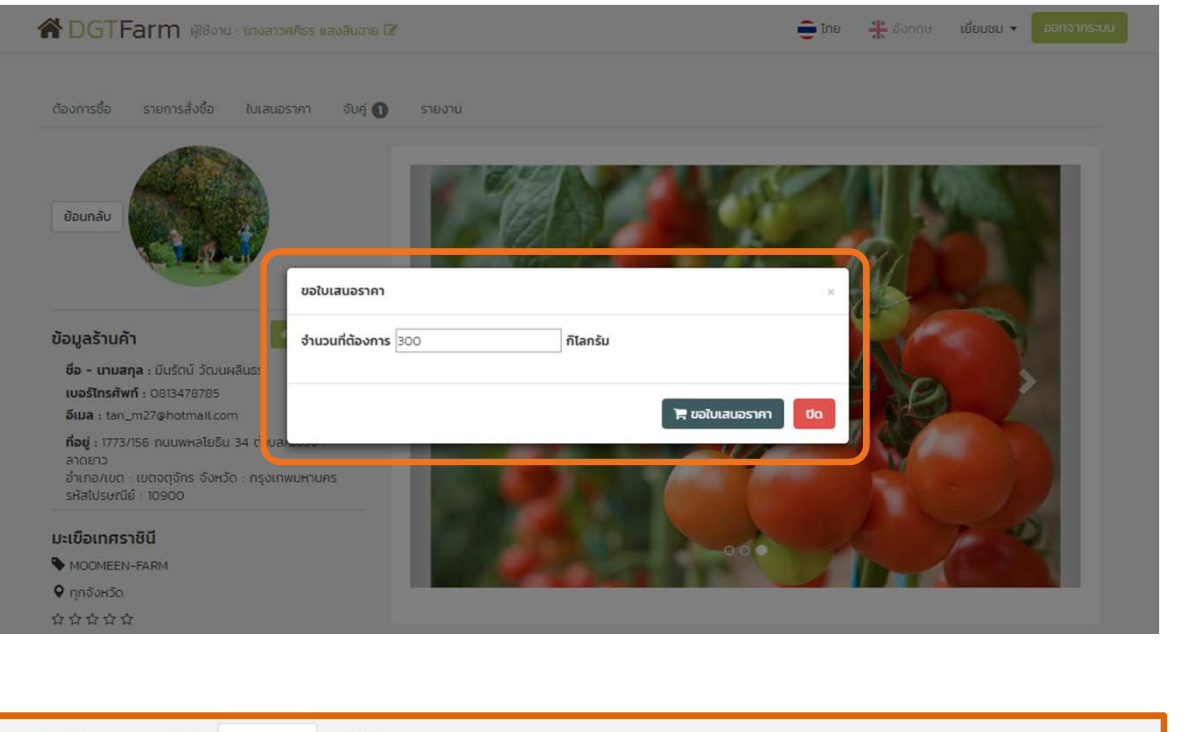

| ต้องการ | รชื่อ รายการสั่งชื่อ | ใบเสนอราคา จับคู่ | รายงาน       |                     |                  |
|---------|----------------------|-------------------|--------------|---------------------|------------------|
| ใบเส    | นอราคา               |                   |              |                     |                  |
| คันหา   |                      |                   |              |                     | Q                |
| ล่าดับ  | วันที่ขอใบเสนอราคา   | สินค้า            | ย่ห้อ        | ผู้ขาย              | รายละเอียด       |
| 1       | 16/12/2560           | มะเขือเทศราชินี   | MOOMEEN-FARM | มีนรัตน์ วัฒนผลินธร | รอผู้ขายเสนอราคา |

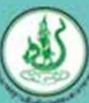

# ขั้นตอนการ ชื่อ–ขายสินคำ ใน DGTFarm

ໂດຍກາງຍອງດາຊາຍອາຍາ

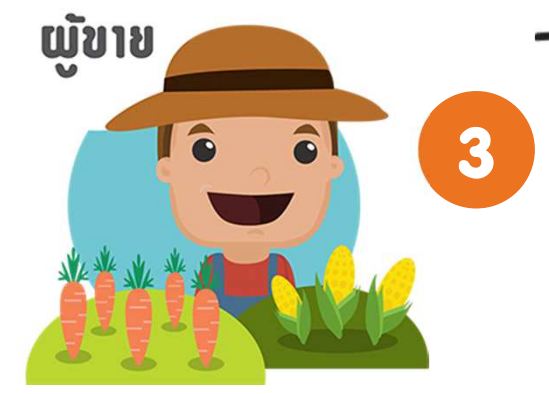

ผู้ขายเข้าดูใบเสนอราคาได้ที่เมนู "รายการเสนอราคา" จากนั้นเลือกดูรายละเอียดของใบเสนอราคา โดยผู้ขาย ต้องกรอกข้อมูล "ราคาที่เสนอขาย" และกด "ส่งใบเสนอราคา" ไปยังผู้ซื้อ

| DGTFarm                        | ) ผู้ใช้งาน : มีเ                | นรัตน์ วัฒนผล | Auss 🕜                |                                | 🧮 ไทย 👘 อังกฤษ เยี่ยมชม 🔻 <mark>ออกจากระเ</mark>               |
|--------------------------------|----------------------------------|---------------|-----------------------|--------------------------------|----------------------------------------------------------------|
| ้า้งค่าร้านค้า ต้อ             | งการขาย                          | รายการขาย     | รายการเสนอราคา        | ต้องการชื่อ                    | รายการสั่งชื้อ ใบเสนอราคา จับคู่ 🚺 ชนิดสินค้า โปรโมชั่น รายงาน |
| ขอใบเสนอราคา                   |                                  |               |                       |                                |                                                                |
| วันที่ขอใบเสนอรา               | คา                               | ผู้ชื่อ       |                       | <mark>เบอร์มือถ</mark> ือ      | * ราคาที่เสนอ ( บาท/กิโลกรัม):                                 |
| 16/12/2560                     | 16/12/2560 นางสาวศศีรร แสงสินอาย |               | แสงสินฉาย             | 0868242275                     | 40                                                             |
| ต้องการชื้อ                    |                                  |               |                       |                                | หมายเหตุ<br>- ฉัดส่งฟรีในเขตพื้นที่กรงเทพและปริมลฑล            |
| สินค้า                         | ยี่ห้อ                           |               | ปริมาณทั้งหมด         |                                | - ต่างจังหวัดคิดค่าจัดส่งตามจริง                               |
| มะเขือเท <mark>ศรา</mark> ชินี | MOOMEEN                          | N-FARM        | 300 กิโลกรัม (กิโลกรั | มละ 1 ก็โลก <mark>ร</mark> ัม) |                                                                |
|                                |                                  |               |                       |                                |                                                                |
|                                |                                  |               |                       |                                |                                                                |
|                                |                                  |               |                       |                                |                                                                |
|                                |                                  |               |                       |                                | 💾 สั่งใบเสนอราคา                                               |

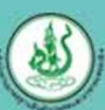

#### **ນອງດາຊາອ**ນ

ขั้นตอนการ ชื่อ–ขายสินค้า ใน DGTFarm

#### ໂດຍກາງຍອງດາຊາຍອາຍາ

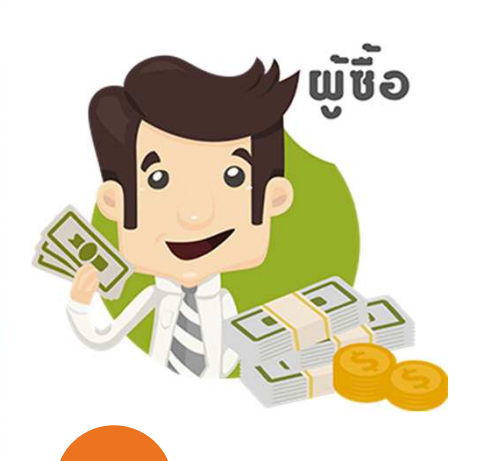

ผู้ซื้อเข้าไปที่เมนู "ใบเสนอราคา" และเข้าดู รายละเอียดใบเสนอราคา จะเห็นข้อมูลข้อมูลที่ ผู้ขายเสนอมา ทำการใส่ จำนวนสินค้าที่ต้องการ จากนั้นกด "สั่งซื้อสินค้า"

| องการชื่อ ร                                                       | ายการสั่งชื้อ ใบเสน        | อราคา จับ                    | มคู่ 🚺 รายงา                          | u                  |                             |         |              |            |
|-------------------------------------------------------------------|----------------------------|------------------------------|---------------------------------------|--------------------|-----------------------------|---------|--------------|------------|
| มเสนอราคา                                                         |                            |                              |                                       |                    |                             |         |              |            |
| วันที่เสนอราคา                                                    | ผู้ชื่อ                    |                              | ผู้ขาย                                | เบอร์มือถือ        | อีเมล์                      |         | รูปภาพสินค้า |            |
| 16/12/2560                                                        | นางสาวศ<br>อาย             | ศิธร แสงสิน                  | มีนรัตน์ <mark>วั</mark> ฒน<br>ผลินธร | 0868242275         | moomeen777@hotm             | ail.com |              | <b>666</b> |
| ที่อยู่                                                           |                            |                              |                                       |                    |                             |         | 3            |            |
| 35/34 หมู่ 13 ถบ                                                  | นจรดวิถีถ่อง บ้านกล้วย     | <mark>เมืองสุโขทัย</mark> สุ | โขทัย 64000                           |                    |                             |         |              |            |
| นค้า                                                              |                            |                              |                                       |                    |                             |         |              | K          |
| สินค้า                                                            | ยี่ห้อ                     | จำนวน                        | ราคา                                  |                    |                             | sou     |              |            |
| มะเขือเทศราชินี                                                   | MOOMEEN-FARN               | 300                          | / חרט 0                               | ้ กิโลกรับ         |                             | 12000   |              |            |
| หมายเหตุ                                                          |                            |                              |                                       |                    |                             |         |              |            |
| - จัดส่งฟรีในเขต                                                  | พื้นที่กรุงเทพและปริมลฑ    | ล - ต่างจังหวัด              | ถคิดค่าจัดส่งตามจ                     | ริง                |                             |         |              |            |
| danna ka da                                                       | =                          |                              |                                       |                    |                             |         |              |            |
| บอมูลงตลง                                                         | auni                       |                              |                                       |                    |                             |         |              |            |
|                                                                   | รจัดส่ง :                  |                              |                                       |                    |                             |         |              |            |
| * ชองทางกา                                                        | ที่อยู่                    |                              |                                       |                    |                             | ×       |              |            |
| • ชองทางกา<br>จัดส่งตาม                                           |                            | าารอาจมีค่าจัดส              | i่งเพิ่ม กรุณาตรวจส                   | เอบข้อมูลการยืนยัน | บสั่งชื้อจากผู้ขายอีกครั้ง) | 6       |              |            |
| <ul> <li>ชองทางกา<br/>จัดส่งตาม</li> <li>ที่อยู่จัดส่ง</li> </ul> | สินค้า : (ใบสังชื่อบางรายเ |                              |                                       |                    |                             |         |              |            |

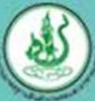

## ขั้นตอนการ ชื่อ–ขายสินค้า ใน DGTFarm

#### ໂດຍກາງຍອງດາຊາຍ

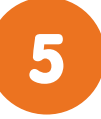

ผู้ซื้อจะเห็นรายการสั่งซื้อสินค้าแสดงอยู่ในเมนู "รายการสั่งซื้อ" และผู้ขายจะเห็นรายการสั่งซื้อ สินค้าอยู่ในเมนู "รายการขาย" (การซื้อ-ขายในขั้นตอนถัดไป จะเหมือนกับกรซื้อ-ขายผ่านระบบ ตะกร้าสินค้า)

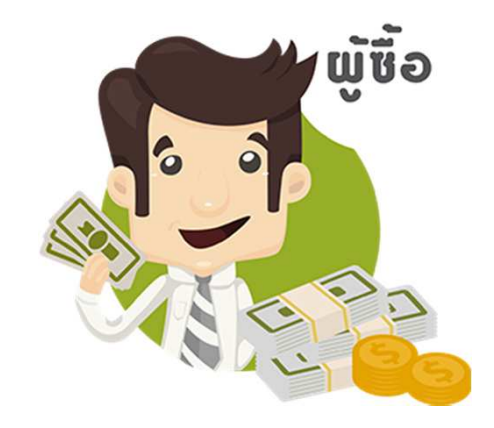

| JGTFarn                 | <b>ๆ</b> ผู้ใช้งาน : นางสาวศศีธร แ | สงสินฉาย 🕼          |                | - โทย     | 👬 ອັຈກຖາບ ເຍີຍ | อมชม 🔻 ออกจากระเ            |
|-------------------------|------------------------------------|---------------------|----------------|-----------|----------------|-----------------------------|
| องการชื่อ ราย           | เการสั่งชื่อ ใบเสนอราคา            | จับคู่ 🚺 รายงาน     |                |           |                |                             |
| ียการสั่ง               | ชื้อ                               |                     |                |           |                |                             |
| านที่ในสิ่งชื่อ/ผู้ขาย/ | สถานะ                              |                     |                |           |                | Q                           |
| เลขที่ใบสิ่งชื้อ        | ประเภทกา <mark>รสั่งชื</mark> ่อ   | ผู้ขาย              | วันที่สิ่งชื้อ | ยอดรวม    | สถานะ          | ดูรายละเอียดการ<br>สิ่งชื่อ |
| 14                      | ขายส่ง                             | มีบรัตน์ วัฒนผลินธร | 16/12/2560     | 12000 unn | สั่งชื่อ       | 0                           |
|                         |                                    |                     |                |           |                |                             |

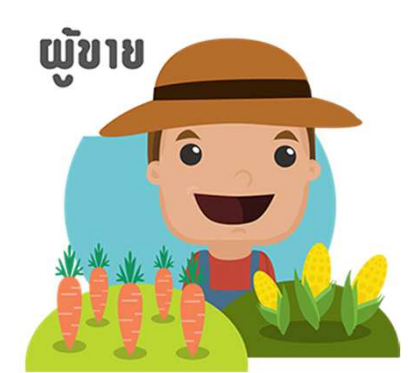

| DGTFarn                    | 🕅 ผู้ใช้งาน : มีนรัตน์ วัฒนเ    | vāuss 🗹                    |                           | 📒 ไทย         | 🚼 อังกฤษ เยี่ย    | ชมชม 🔻 ออกจากระบบ           |
|----------------------------|---------------------------------|----------------------------|---------------------------|---------------|-------------------|-----------------------------|
| ตั้งค่าร้านค้า ตั          | องการขาย รายการขาย              | รายการเสนอราคา ต้องการชื่อ | รายการสั่งชื่อ ใบเสนอราคา | ຈັບຄູ່ 🚺 ชนิด | เสินค้า โปรโมชั่น | รายงาน                      |
| ายการขาย                   | ย                               |                            |                           |               |                   |                             |
| เลขที่ใบสิ่งชื่อ/ผู้ชื่อ/ส | เกานะ                           |                            |                           |               |                   | ٩                           |
| เลขที่ใบสั่งชื้อ           | <mark>ประเภทการสั่งชื่</mark> อ | ผู้ชื่อ                    | วันที่สั่งชื้อ            | ยอดรวม        | สถานะ             | ดูรายละเอียดการ<br>สั่งชื่อ |
| 14                         | ขายส่ง                          | นางสาวศศีธร แสงสินฉาย      | 16/12/2560                | חרט 12000 חרט | สั่งชื่อ          | 8                           |
| 13                         | ขายปลีก                         | นางสาวศศีธร แสงสินอาย      | 16/12/2560                | 900 unn       | จัดส่งแล้ว        | 0                           |

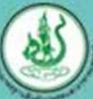

<u>ระบบจับกู่อัตในมัติ</u>

## ขั้นตอนการ ชื่อ–ขายสินค้า ใน DGTFarm

### เม่านระบบการจับคู่ (Matching Online)

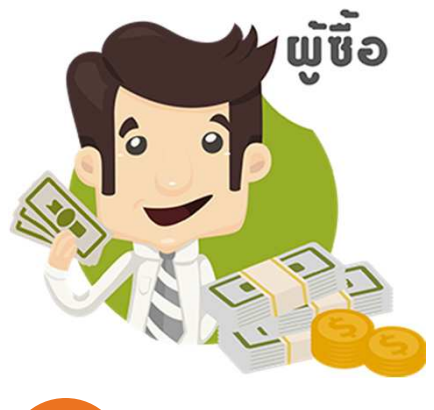

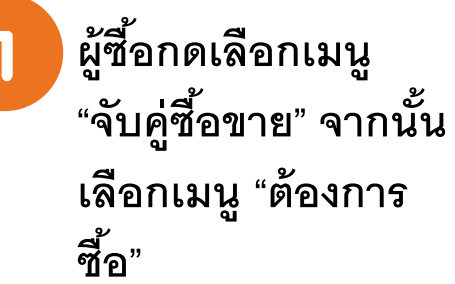

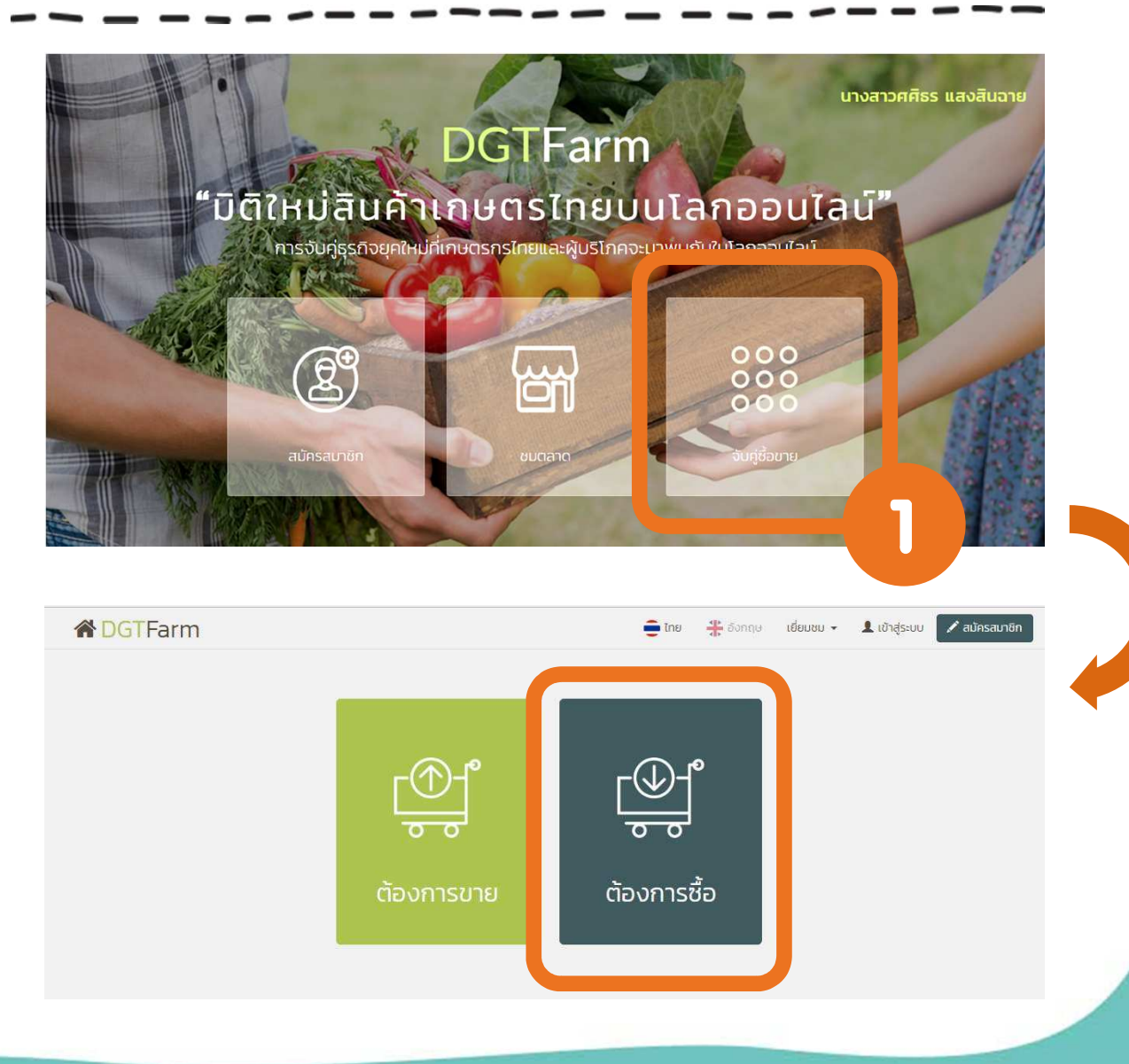

ขั้นตอนการ ชื่อ-ขายสินค้า ใน DGTFarm

ພ່າนระบบการจับกู่ (Matching Online)

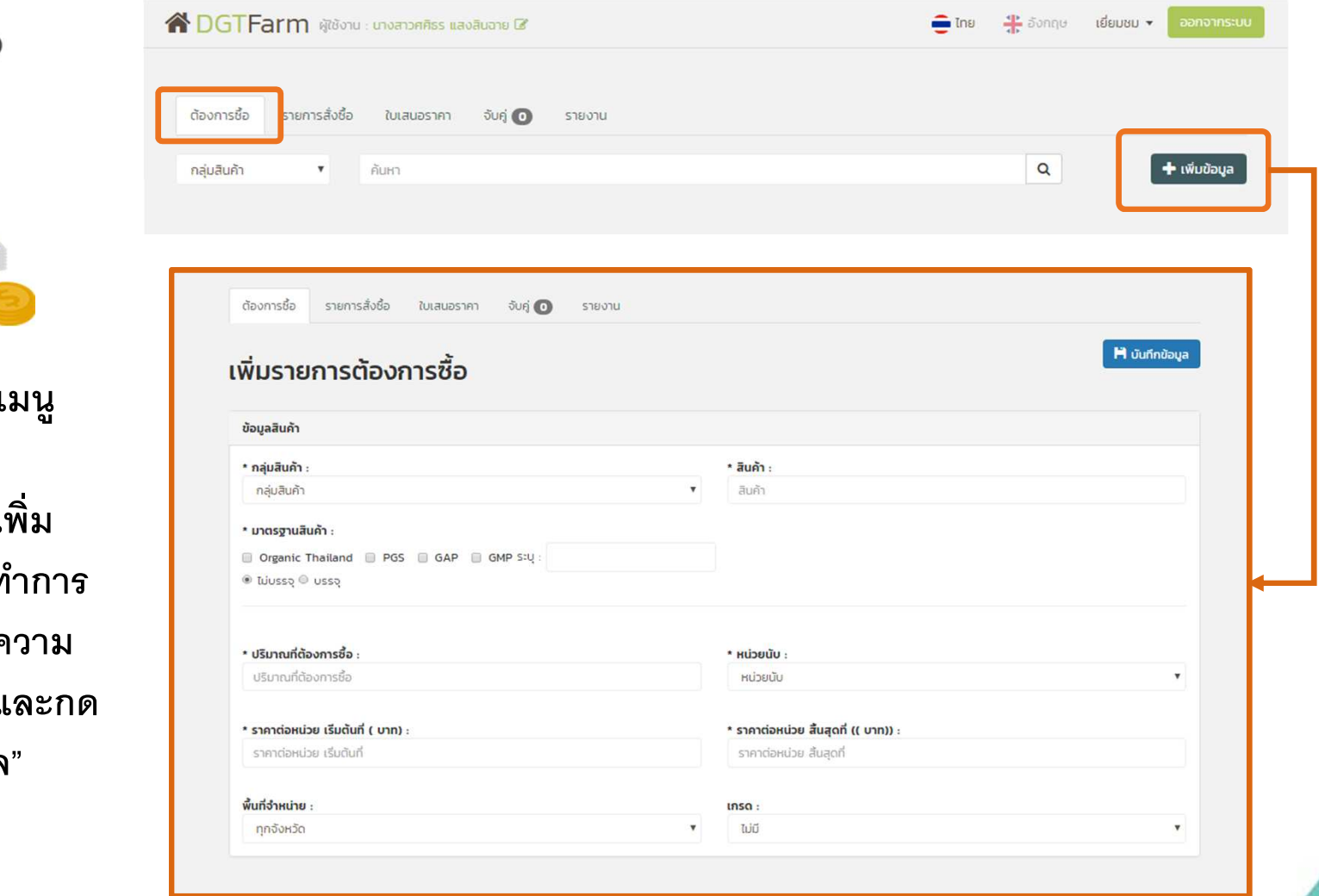

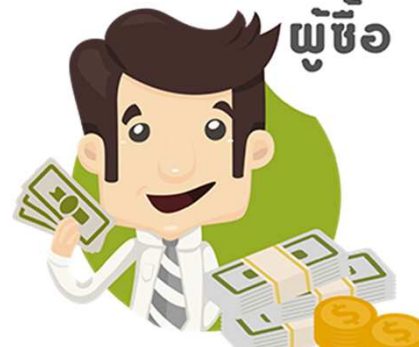

ผู้ซื้อจะเข้าสู่เมนู "ต้องการซื้อ" จากนั้นกด "เพิ่ม ข้อมูล" เพื่อทำการ กรอกข้อมูลความ ต้องการซื้อ และกด "บันทึกข้อมูล"

2

# ขั้นตอนการ ชื่อ–ขายสินค้า ใน DGTFarm

### เม่านระบบการจับคู่ (Matching Online)

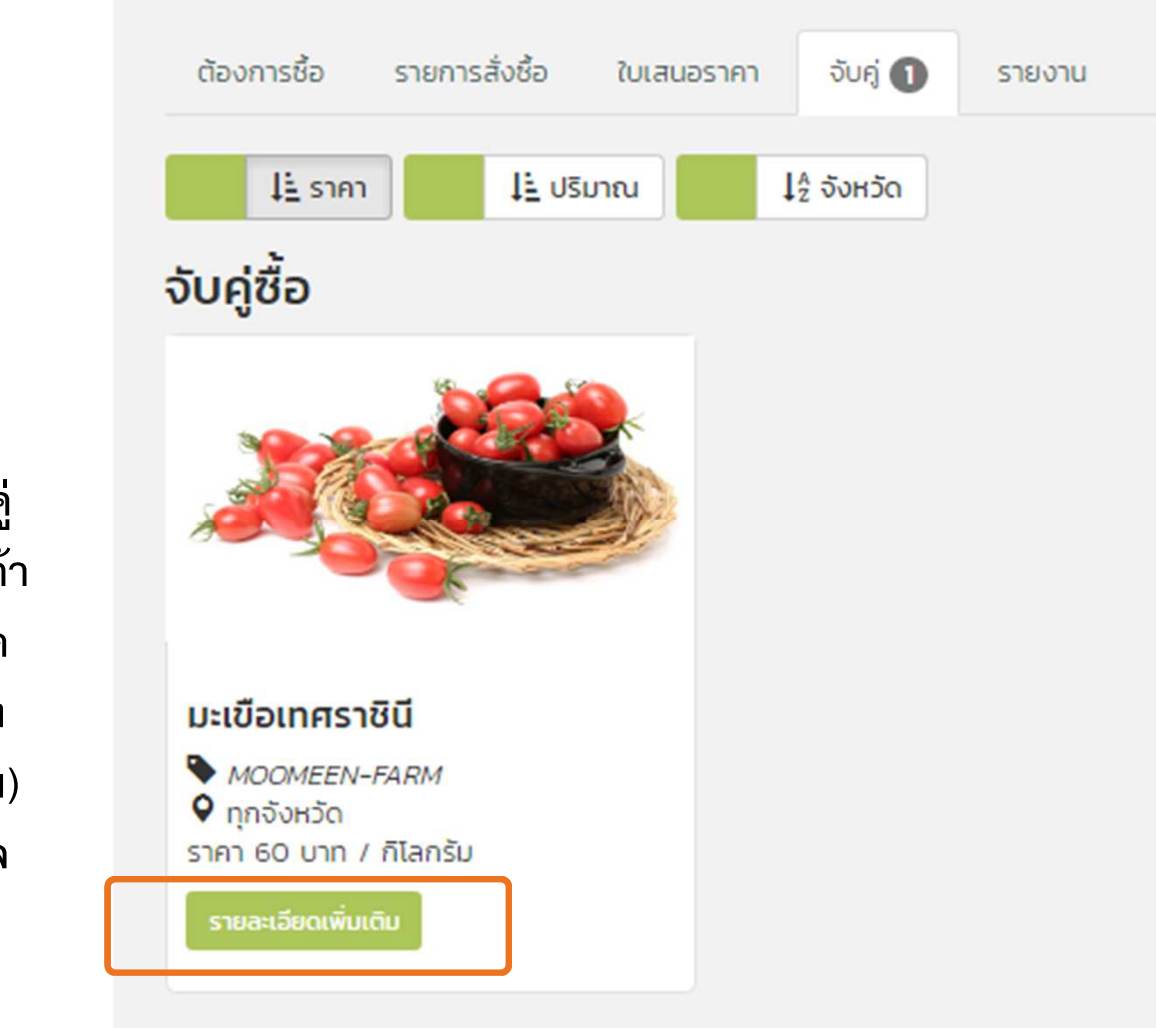

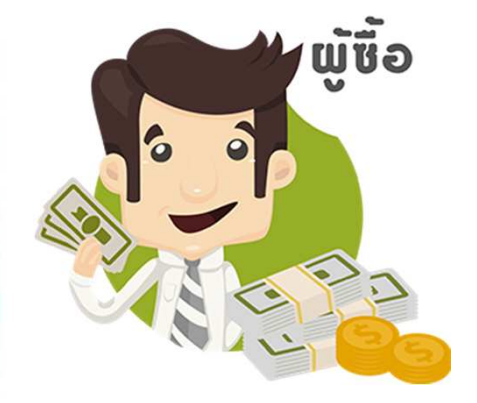

3

ระบบจะแจ้งผลการจับคู่ เมื่อเจอผู้ขายที่ขายสินค้า ตรงกับเงื่อนไขที่กำหนด (ระบบจะส่ง E-Mail แจ้ง เตือนไปยังผู้ซื้อ – ผู้ขาย) ผู้ซื้อสามารถเข้าดูข้อมูล สินค้าโดยกดที่ปุ่ม

รายละเอียดเพิ่มเติเ

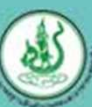

เพื่อหยิบสินค้าใส่

## ขั้นตอนการ ชื่อ–ขายสินค้า ใน DGTFarm

เม่านระบบการจับคู่ (Matching Online)

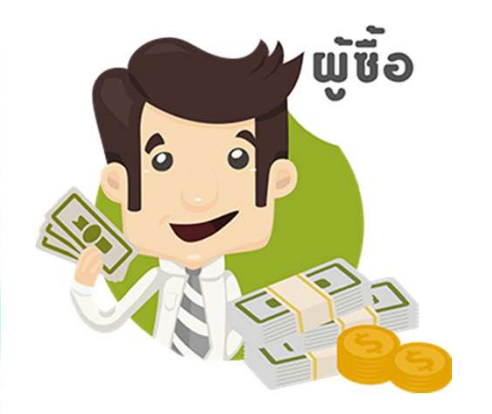

ในหน้าข้อมูลสินค้า ผู้ซื้อสามารถกดปุ่ม 📜 ใส่ตะกร้า ตะกร้าหรือกดปุ่ม ขอใบเสนอราคา เพื่อขอใบเสนอราคาไปยังผู้ขายได้

รายการสั่งชื้อ ใบเสนอราคา จับคู่ 🕦 ต้องการชื่อ รายงาน

Д

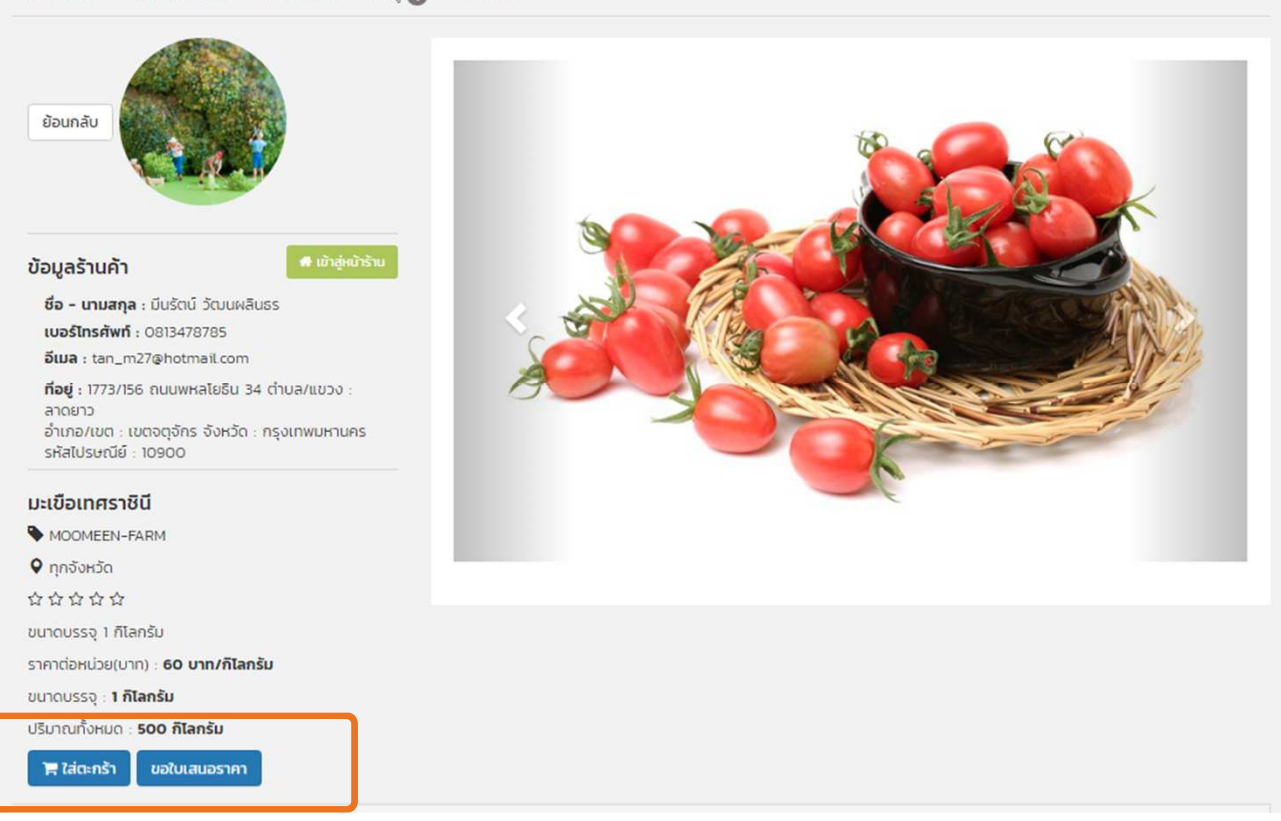

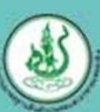

### ตลาดสินค้าเกษตรออนไลน์ (DGT Farm) www.dgtfarm.com

## <u>สนใจสอบถามรายละเอียดเพิ่มเติมที่</u>

Facebook : DGTFarm : ตลาดสินค้าเกษตรออนไลน์ (www.facebook.com/MyDGTFarm) โทรศัพท์ : 08-0352-1558 หรือ 02-579-8648

ID Line : dgtfarm

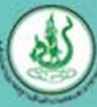